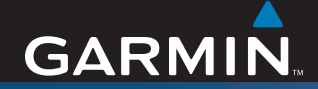

# Brukermanual

# nüvi<sup>®</sup> 310/360/370

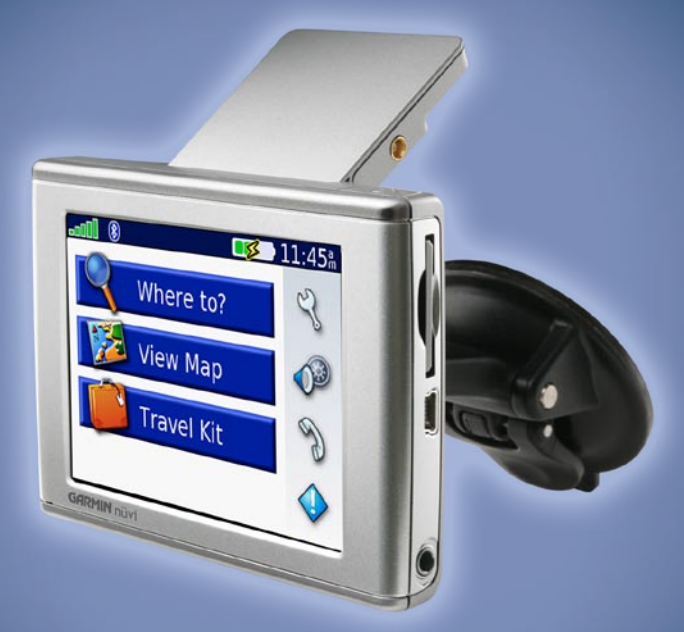

personlig reiseassistent

#### © 2006 Garmin Ltd. eller datterselskapene

Garmin International, Inc. 1200 East 151st Street, Olathe, Kansas 66062, USA. Tlf. 913/397.8200 eller 800/800.1020 Faks 913/397.8282 Garmin (Europe) Ltd. Unit 5, The Quadrangle, Abbey Park Industrial Estate, Romsey, SO51 9DL, Storbritannia Tlf. +44 (0) 870 8501241 (utenfor Storbritannia) eller 0808 2380000 (i Storbritannia) Faks +44 (0) 870.8501251 Garmin Corporation Nei. 68, Jangshu 2nd Road, Shijr, Taipei County, Taiwan Tlf. 886/2.2642.9199 Faks 886/2.2642.9099

Med enerett. Med mindre annet er uttrykkelig angitt her, må ingen deler av denne manualen reproduseres, kopieres, overføres, spres, nedlastes eller lagres på noe medium, uansett formål, uten at det på forhånd er innhentet skriftlig samtykke fra Garmin. Garmin gir med dette tillatelse til å laste ned én kopi av denne manualen til en harddisk eller et annet elektronisk lagringsmedium for visning, og til å skrive ut én kopi av denne manualen eller tillegg til denne, forutsatt at slik elektronisk eller trykt kopi av denne manualen inneholder hele teksten om opphavsretten, og det forutsettes videre at uautorisert, kommersiell distribusjon av denne manualen eller reviderte versjoner er strengt forbudt.

Informasjonen i dette dokumentet kan endres uten varsel. Garmin forbeholder seg retten til å endre eller forbedre produktene sine og gjøre endringer i innholdet uten plikt til å varsle noen person eller organisasjon om slike endringer eller forbedringer. Besøk Garmins webområde (www.garmin.com) for å finne aktuelle oppdateringer og tilleggsinformasjon om bruk og drift av dette og andre Garmin-produkter.

Garmin<sup>®</sup>, nüvi<sup>®</sup> og MapSource<sup>®</sup> er varemerker for Garmin Ltd. eller Garmins datterselskaper, registrert i USA og andre land. Garmin Lock<sup>™</sup>, myGarmin<sup>™</sup> og Garmin TourGuide<sup>™</sup> er varemerker for Garmin Ltd. eller Garmins datterselskaper. Disse varemerkene kan ikke brukes uten uttrykkelig tillatelse fra Garmin.

Bluetooth<sup>®</sup>-navnet og -logoene eies av Bluetooth SIG, Inc., og enhver bruk som Garmin gjør av disse, er underlagt lisens. Windows<sup>®</sup> er et registrert varemerke for Microsoft Corporation i USA og/eller andre land. Mac er et registrert varemerke for Apple Computer, Inc. SiRF, SiRFstar og SiRF-logoen er registrert varemerker, og SiRFstarIII og SiRF Powered er varemerker for SiRF Technology, Inc. Audible.com<sup>®</sup> og AudibleReady<sup>®</sup> er registrert varemerker for Audible, Inc. © Audible, Inc. 1997–2005. 81Multilingual Wordbank © Oxford University Press 2001. Multilingual Phrasebank © Oxford University Press 2001. Pocket Oxford-Hachette French Dictionary © Oxford University Press and Hachette Livre 2005. Pocket Oxford Spanish Dictionary © Oxford University Press 2005. Pocket Oxford Spanish Dictionary © Oxford University Press 2005. Pocket Oxford Spanish Dictionary © Oxford University Press 2005. Pocket Oxford Spanish Dictionary © Oxford University Press 2005. Pocket Oxford Spanish Dictionary © Oxford University Press 2005. Pocket Oxford Spanish Dictionary © Oxford University Press 2005. Pocket Oxford Branish Dictionary © Oxford University Press 2005. Pocket Oxford Spanish Dictionary © Oxford University Press 2005. Pocket Oxford Branish Dictionary © Oxford University Press 2005. Pocket Oxford Branish Dictionary © Oxford University Press 2005. Pocket Oxford Branish Dictionary © Oxford University Press 2005. Pocket Oxford Branish Dictionary © Oxford University Press 2005. Pocket Oxford Branish Dictionary © Oxford University Press 2005. Pocket Oxford Branish Dictionary © Oxford University Press 2005. Pocket Oxford Branish Dictionary © Oxford University Press 2005. Pocket Oxford Branish Dictionary © Oxford University Press 2005. Pocket Oxford Branish Dictionary © Oxford University Press 2005. Pocket Oxford Branish Dictionary © Oxford University Press 2005. Pocket Oxford Branish Dictionary © Oxford University Press 2005. Pocket Oxford Branish Dictionary © Oxford University Press 2005. Pocket Oxford Branish Dictionary © Oxford

Desember 2006

Delenummer 190-00772-38 Rev. A

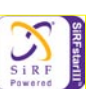

## INNLEDNING

Takk for at du kjøpte Garmin<sup>®</sup> nüvi<sup>®</sup>. Denne brukermanualen inneholder informasjon om nüvi 310- og nüvi 360 og nüvi 370-produkter.

## Manualstandarder

Når du blir bedt om å trykke på noe, bruker du fingeren til å trykke på et element på skjermen.

Det vises små piler (>) i teksten. Disse betyr at du skal trykke på flere elementer på nüviskjermen. Hvis du for eksempel ser "trykk på **Where to (Til hvor)** > **My Locations (Mine posisjoner)**", skal du trykke på **Where to**-knappen (Til hvor) og deretter trykke på **My Locations-knappen (Mine posisjoner)**.

## Kontakt Garmin

Kontakt Garmin hvis det er noe du lurer på når du bruker nüvi-enheten. USA: Kontakt Garmin Kundestøtte på telefon 913/397.8200 eller 800/800.1020, mandag til fredag, 08.00 til 17.00 amerikansk normaltid, eller gå til www.garmin.com/support og klikk på **Product Support** (Kundestøtte).

Europa: Kontakt Garmin (Europe) Ltd. på +44 (0) 870.8501241 (utenfor Storbritannia) eller 0808 2380000 (bare i Storbritannia).

## INNHOLDSFORTEGNELSE

| Innledning                                                                   | iii                                   |
|------------------------------------------------------------------------------|---------------------------------------|
| Manualstandarder                                                             | ii                                    |
| myGarmin <sup>™</sup>                                                        | V                                     |
| Tips og snarveier                                                            | V                                     |
| Komme i gang<br>Hva inneholder esken?<br>Montere nüvi-enheten på frontruten. | 1<br>1<br>2                           |
| Grunnleggende bruk                                                           |                                       |
| Slå nüvi-enheten på og av                                                    | 3                                     |
| Lade nüvi-enheten                                                            | 3                                     |
| Innhente satellitter                                                         | 3                                     |
| Endre volumet, lysstyrken og                                                 |                                       |
| SKJermlasen                                                                  | 4                                     |
| Fierne brukerinformasionen                                                   | 4                                     |
| Låse nüvi-enheten                                                            | 5                                     |
| Hovedsider                                                                   | 6                                     |
| Forstå menysiden                                                             | 6                                     |
| Forstå kartsiden                                                             | <mark>7</mark>                        |
| Forstå siden for turinformasjon                                              | 7                                     |
| Forsta siden for forhåndsvisning av                                          | 0                                     |
| SVIIIger<br>Forstå siden for neste sving                                     | 00                                    |
| 1 013ta 310011 101 1163te 34119                                              | · · · · · · · · · · · · · · · · · · · |

| Til | hvor                                   | 10 |
|-----|----------------------------------------|----|
|     | Finne bestemmelsesstedet               | 10 |
|     | Finne en adresse                       | 10 |
|     | Finne et sted ved å stave navnet       | 11 |
|     | Finne et sted ved hjelp av koordinater | 12 |
|     | Finne et sted ved hjelp av kartet      | 12 |
|     | Utvide søket                           | 13 |
|     | Legge til et stopp i ruten             | 13 |
|     | Legge til en omkjøring i ruten         | 14 |
|     | Stoppe ruten                           | 14 |
| Mi  | ne posisioner                          | 15 |
|     | Forstå My Locations (Mine posisioner). | 15 |
|     | Lagre steder du søker etter            | 15 |
|     | Finne lagrede steder                   | 15 |
|     | Lagre gjeldende plassering             | 15 |
|     | Angi en hjemmeposisjon                 | 16 |
|     | Redigere lagrede steder                | 16 |
| R۵  | isosott                                | 17 |
|     | l vtte til MP3-filer                   | 17 |
|     | Spille av lydbøker                     | 10 |
|     | Vise hilder                            | 22 |
|     | Bruke verdensuret                      | 23 |
|     | Konvertere valuta                      | 23 |
|     | Konvertere målinger                    | 24 |
|     |                                        |    |

| Bruke Bluetooth®-teknologi          | 25 |
|-------------------------------------|----|
| Ringe et nummer                     | 26 |
| Ringe til et sted                   | 27 |
| Motta et anrop                      | 27 |
| Bruke Call Waiting (Anropsvarsel)   | 28 |
| Overføre lyd til telefonen          | 28 |
| Bruke telefonboken                  | 28 |
| Bruke anropsloggen                  | 28 |
| Ringe hjem                          | 29 |
| Bruke taleoppringingen              | 29 |
| Bruke status                        | 29 |
| Bruke tekstmeldinger                | 30 |
| Fjerne en tilkobling                | 31 |
| Fjerne en telefon fra listen        | 31 |
| Bruke FM-trafikk                    | 32 |
| Koble til FM-trafikkmottakeren      | 32 |
| Vise trafikkhendelser               | 33 |
| Unngå trafikk                       | 33 |
| Kjøpe et ekstra trafikkabonnement   | 34 |
| Behandle filer på nüvi-enheten      | 35 |
| Støttede filtyper                   | 35 |
| Laste inn elementer på nüvi-enheten | 36 |
| Informasjon om nüvi-stasjoner       | 38 |
| Slette filer fra nüvi-enheten       | 38 |
|                                     |    |

| Tilpasse nüvi-enheten                 | 39              |
|---------------------------------------|-----------------|
| Gjenopprette innstillinger            | 39              |
| Endre kartinnstillingene              | 39              |
| Endre systeminnstillingene            | 40              |
| Endre lokalitetsinnstillingene        | 41              |
| Endre visningsinnstillingene          | 42              |
| Endre navigasjonsinnstillingene       | 43              |
| Endre Bluetooth-innstillingene        | 44              |
| Endre trafikkinnstillingene           | 45              |
| Endre innstillingene for              |                 |
| avstandspunkter                       | 46              |
| Tillega                               | 47              |
| Oppdatere nüvi-programvaren           | .47             |
| Kiøpe og laste ned flere MapSource-   |                 |
| kart                                  | 47              |
| Bruke fotobokser                      | 48              |
| Tilpassede POIer (punkt av interesse) | 49              |
| Valgfritt tilbehør                    | 50              |
| Om GPS-satellittsignaler              | 54              |
| Montere nüvi-enheten på dashbordet    | 55              |
| Fjerne nüvi-enheten og stativet       | 55              |
| Fjerne holderen fra stativet          | 55              |
| Ta vare på nüvi-enheten               | 56              |
| Batteriinformasjon                    | 57              |
| Feilsøking                            | 58              |
| Spesifikasjoner                       | <mark>61</mark> |
| Indeks                                | 63              |

# myGarmin™

Gå til http://my.garmin.com for å få tilgang til de nyeste tjenestene for Garmin-produktene. Fra myGarmin-webområdet kan du gjøre følgende:

- Registrere Garmin-enheten
- Abonnere på elektroniske tjenester for fotoboksinformasjon (se side 48).
- Låse opp ekstra kart

Gå til myGarmin med jevne mellomrom for å få med deg nye produkttjenester fra Garmin.

# Tips og snarveier

- For å komme raskt tilbake til menysiden trykker du på og holder nede Back (Tilbake).
- Hvis du vil hoppe tilbake til spilleren fra en side når du lytter til musikk eller en lydbok, trykker du raskt to ganger på 😃 Power-knappen.
- Lukk GPS-antennen når du ikke trenger den til navigeringen. Slik forlenger du batterilevetiden. Du kan også redusere lysstyrken.
- - Beveg på glidebryterne for å justere volumet og lysstyrken.
  - Trykk på Lock (Lås) for å hindre at du tilfeldigvis trykker på skjermen. Trykk på
     Opwer-knappen.
- Hvis du vil lære mer om Bluetooth<sup>®</sup>-teknologi eller reisesettfunksjoner, kan du trykke på **Help**-knappen på den relevante skjermen.

# KOMME I GANG

## Hva inneholder esken?

- nüvi-enhet
- Sugekopp for montering på frontruten i bilen
- **Bæreveske for å beskytte** nüvi-enheten, slik at du unngå skraper og tilfeldig trykking på skjermen
- 12/24-volts adapter for å motta strøm i kjøretøyet
- Vekselstrømlader-(nüvi 360 og nüvi 370) for strøm fra et vegguttak.
- USB-kabel for å koble nüvi-enheten til datamaskinen
- Dashbord-plate for montering av sugekoppen på dashbordet
- **Gult ark** som inneholder enhetens serienummer, registreringsnummeret for registrering på Garmins webområde og kode for opplåsing for fremtidig bruk
- Hurtigveiledning og brukermanual (på CD-ROM) for produktinformasjon
- Trafikkmottaker (tilleggsutstyr) for mottak av trafikkinformasjon

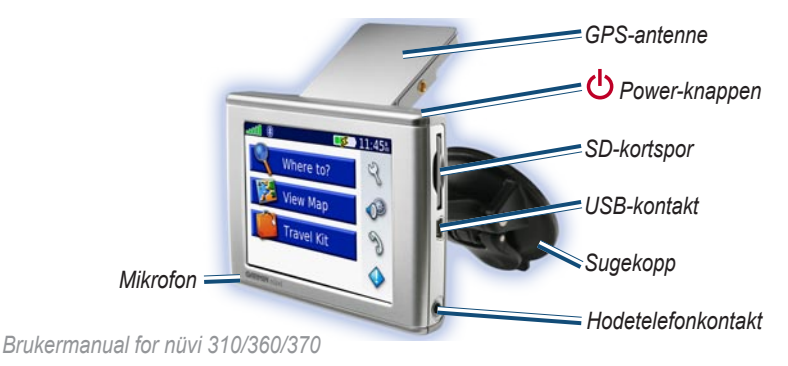

## Montere nüvi-enheten på frontruten

Kontroller lokale trafikklover før du monterer enheten. For øyeblikket er det forbudt å bruke sugekopper på frontruten under kjøring i California og Minnesota i USA. Bruk andre monteringsalternativer fra Garmin. Monter enheten på dashbordet eller ved hjelp av friksjonsmonteringsutstyr. Se guiden Viktig sikkerhets- og produktinformasjon for mer informasjon.

Hvis du heller vil montere nüvi-enheten på dashbordet, kan du se side 55.

#### Slik monterer du nüvi-enheten ved hjelp av sugekoppen:

- 1. Plugg strømkabelen inn på baksiden av stativet. Plugg den andre enden av kabelen inn i et 12/24-volts uttak i bilen.
- 2. Rengjør og tørk frontruten og sugekoppen med en lofri klut. Fest sugekoppen på frontruten.
- 3. Snu spaken bakover mot frontruten.
- 4. Åpne GPS-antennen. Sett bunnen av nüvi-enheten i holderen.
- 5. Vipp nüvi-enheten bakover til den klikker på plass.

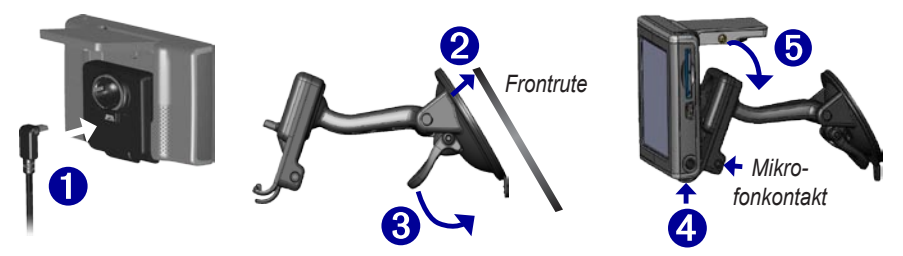

Hvis du bruker en ekstern mikrofon (tilleggsutstyr), plugger du den inn i den høyre siden på holderen.

Når du skal ta nüvi-enheten ut av holderen, trykker du den lille tappen i bunnen av holderen opp og vipper nüvi-enheten forover.

# **G**RUNNLEGGENDE BRUK

# Slå nüvi-enheten på og av

Trykk på og hold nede 😃 Power-knappen øverst på nüvi-enheten.

## Lade nüvi-enheten

#### Hvis du vil lade nüvi-enheten, bruker du en av følgende metoder:

- Koble USB-kabelen til nüvi-enheten og datamaskinen.

## Innhente satellitter

Før nüvi-enheten kan finne gjeldende posisjon og navigere en rute, må du gjøre følgende:

- Gå utendørs til et åpent område, bort fra høye bygninger og trær.
- 2. Åpne GPS-antennen på baksiden av nüvi-enheten, slik at den er parallell med bakken.
- 3. Slå på nüvi-enheten. Det kan ta et par minutter å innhente satellittsignaler.

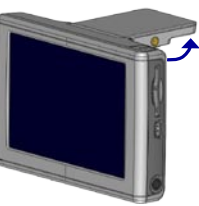

GPS-antenne opp (parallell med bakken)

bestemmelsessted og navigere til det. Lukk GPS-antennen når du bruker nüvi-enheten innendørs.

## Endre volumet, lysstyrken og skjermlåsen

- 1. Trykk raskt på 🕛 Power-knappen, eller trykk på 🛛 🖓 å menysiden.
- Beveg på glidebryterne for å justere volumet og lysstyrken. Trykk på Lock (Lås) for å hindre at du utilsiktet trykker på skjermen. Trykk på Power-knappen og slipper den.

## Tilbakestille nüvi-enheten

Hvis skjermen på nüvi-enheten slutter å fungere, slår du nüvienheten av og på igjen. Hvis dette ikke hjelper, kan du prøve følgende:

- 1. Koble nüvi-enheten fra ekstern strøm.
- 2. Åpne GPS-antennen.
- 3. Trykk på Reset-knappen (Tilbakestill).
- 4. Koble nüvi-enheten til en strømkilde. nüvi-enheten skal slås på automatisk og fungere normalt.

## Fjerne brukerinformasjonen

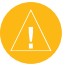

ADVARSEL: Denne prosedyren sletter all informasjon som er lagt inn.

- 1. Hold fingeren i det øvre høyre hjørnet på nüvi-skjermen mens du slår på nüvi-enheten. Fortsett å trykke inn fingeren til popup-vinduet vises.
- 2. Trykk på **Yes (Ja)**. Alle fabrikkinnstillinger blir tilbakestilt. Dine Recent Selections **(Nylige valg)** og lydbokfavoritter blir også slettet.

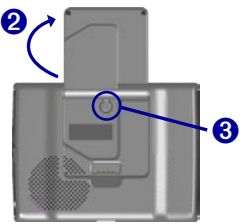

# Låse nüvi-enheten

Garmin Lock<sup>™</sup> er en antityverifunksjon. Du kan angi en firesifret PIN-kode og en sikkerhetsposisjon, slik at hver gang du slår på nüvi-enheten, må du enten angi PIN-koden eller kjøre til sikkerhetsposisjonen. Velg en posisjon, for eksempel hjemmeadressen eller jobbadressen, som din sikkerhetsposisjon. Skriv ned PIN-koden og oppbevar den på et trygt sted. Hvis du glemmer PIN-koden, kan du kjøre til sikkerhetsposisjonen for å låse opp nüvienheten.

Hvis du vil unngå at nüvi-enheten blir stjålet, fester du Garmin Lock<sup>™</sup>-klistremerket på innsiden av kjøretøyets vindu, og gjør følgende:

- 1. Åpne GPS-antennen.
- 2. Trykk på 🔧 Settings (Innstillinger) > System på menysiden.
- 3. Trykk på knappen ved siden av Garmin Lock. Trykk på OK.
- 4. Angi en firesifret PIN-kode. Trykk på Yes (Ja) for å godta PIN-koden.
- 5. Trykk på OK. Kjør til en sikkerhetsposisjon og trykk på Set (Angi).
- 6. Hver gang du slår på nüvi-enheten, angir du den firesifrede PIN-koden eller kjører til sikkerhetsposisjonen (med antennen opp).

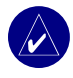

**MERK:** Hvis du glemmer PIN-koden og sikkerhetsposisjonen din, må du sende nüvi-enheten til Garmin for å låse den opp.

## HOVEDSIDER

## Forstå menysiden

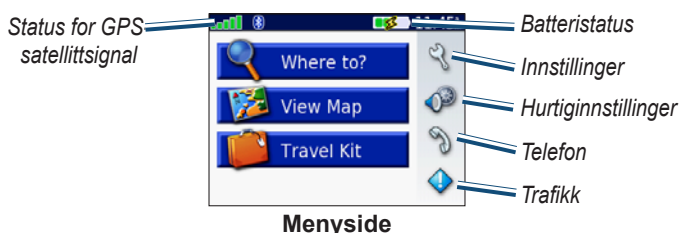

- **GPS-satellittsignaler** representerer satellittsignalene som mottas av nüvi-enheten. Når du kan se grønne linjer, er signalet sterkt.
- **Batteristatus** representerer statusen for batteriladingen. Lynsymbolet indikerer at nüvienheten lades.
- Innstillinger åpner nüvi-innstillingene.
- Hurtiginnstillinger åpner innstillingene for volum, lysstyrke og skjermlås.
- Telefon vises når du parer nüvi-enheten med en telefon, og åpner telefoninnstillingene.
- Trafikk vises når du kobler til en FM-trafikkmottaker, åpner listen over trafikkhendelser.

## Forstå kartsiden

Trykk på **Wew Map (Vis kart)** på menysiden for å åpne kartsiden. Kjøretøyikonet

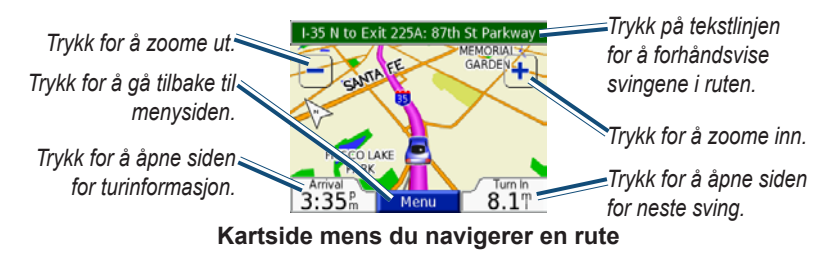

## Forstå siden for turinformasjon

Siden for turinformasjon viser gjeldende fart og nyttig statistikk om turen. Hvis du vil vise siden for turinformasjon, trykker du på **Speed (Hastighet)** eller **Arrival (Ankomst)** på kartsiden.

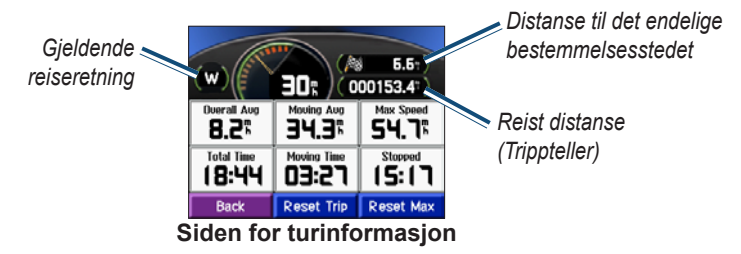

## Tilbakestille turinformasjon

Trykk på **Reset Trip (Tilbakestill tur)** for å tilbakestille siden med turinformasjon før du begynner på turen. Hvis du stopper ofte, lar du nüvi-enheten være slått på, slik at den kan måle medgått tid under turen nøyaktig. Trykk på **Reset Max (Tilbakestill maks.)** for å tilbakestille den maksimale hastigheten.

# Forstå siden for forhåndsvisning av svinger

Trykk på den grønne tekstlinjen øverst på kartsiden for å åpne siden for forhåndsvisning av svinger. Denne siden viser alle svingene i ruten og avstanden mellom svingene. Trykk på en sving på listen for å vise siden for neste sving for den svingen. Trykk på **Map (Kart)** for å vise hele ruten på kartet.

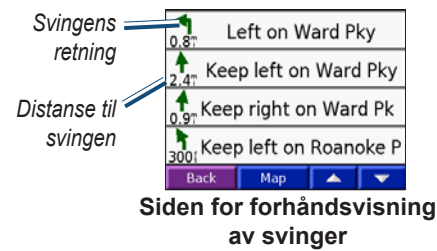

## Forstå siden for neste sving

Siden for neste sving viser neste sving på kartet og distansen og tiden som gjenstår før du når svingen. Hvis du vil vise en kommende sving på kartet, trykker du på **Turn In (Sving om)** på kartsiden eller på hvilken som helst sving på siden for gjeldende rute.

Trykk på **se** eller **se** for å vise andre svinger i ruten. Når du er ferdig med å se på siden for neste sving, trykker du på **Back (Tilbake)**.

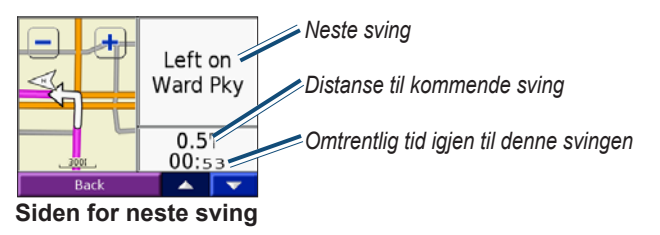

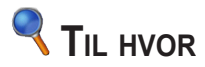

### Finne bestemmelsesstedet

Åpne antennen på nüvi-enheten for å hente inn satellittsignaler. Deretter bruker du nüvienheten fra Garmin til å finne bestemmelsesstedet og navigere dit.

- 1. På menysiden trykker du på 🔍 Where to (Til hvor)
- 2. Søk etter bestemmelsesstedet. Trykk på pilene for flere valg.
- 3. Trykk på Go (Kjør).

#### Følge ruten

Følg ruten til bestemmelsesstedet ved hjelp av kartsiden. Mens du kjører, veileder nüvienheten deg til bestemmelsesstedet ved hjelp av talemeldinger, piler på kartet og anvisninger øverst på kartsiden. Hvis du forlater den opprinnelige ruten, omberegner nüvi-enheten ruten og gir deg nye ruteinstruksjoner.

- Kjøretøyikonet 🧾 viser hvor du befinner deg.
- Ruten er merket med en lilla linje.
- Følg pilene når du svinger.
- Et rutete flagg markerer bestemmelsesstedet.

### Finne en adresse

- 1. Trykk på 🔍 Where to (Til hvor) > 🞑 Address (Adresse) på menysiden.
- 2. Velg land (etter behov), delstat og by. Hvis du ikke er sikker på hvilken by du skal velge, velger du Search All (Søk i alle).

- 3. Skriv inn adressenummeret, og trykk på Done (Fullført).
- 4. Skriv inn gatenavnet til en liste over gater vises.
- 5. Velg gaten. Hvis det vises mer enn én adresse, velger du den riktige.
- 6. Trykk på Go (Kjør).

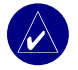

**TIPS:** Du kan søke etter postnummer. Skriv inn postnummeret i stedet for navnet på byen. (Ikke alle kartdata støtter postnummersøk.)

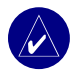

**MERK:** Et søk etter et veikryss er svært likt et adressesøk. Trykk på **Intersection** (Veikryss) og skriv inn de to gatenavnene.

## Finne et sted ved å stave navnet

- 1. Trykk på 🔍 Where to (Til hvor) > 🚰 Spell name (Stav navn) på menysiden.
- Skriv inn bokstavene i navnet med tastaturet på skjermen. Trykk på 123 for å legge inn tallene. Trykk på for å slette det siste innskrevne tegnet, og trykk og hold nede for å slette hele oppføringen.
- 3. Trykk på Done (Fullført).
- 4. Velg stedet du vil besøke.
- 5. Trykk på Go (Kjør).

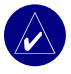

**TIPS:** Hvis du ikke ser stedet du vil besøke, i listen over søkeresultater, eller hvis du vil begrense søkeresultatene, trykker du på **Spell (Stav)** og skriver inn hele eller deler av navnet.

## Finne et sted ved hjelp av koordinater

Du kan finne et sted ved å angi koordinatene for plasseringen. Dette kan være nyttig hvis du liker geocaching.

- 1. Trykk på 🔍 Where to (Til hvor) > Coordinates (Koordinater) på menysiden.
- 2. Angi koordinatene for bestemmelsesstedet, og trykk på Next (Neste).
- 3. Trykk på Go (Kjør).

## Finne et sted ved hjelp av kartet

Trykk på <a><br/>
Where to (Til hvor) > <br/>
Ma Browse Map (Bla gjennom kart).

## Tips for å bla gjennom kartet

- Trykk på kartet og dra for å vise forskjellige deler av kartet.
- Trykk på 🕂 og 🗕 for å zoome inn og ut.
- Trykk hvor som helst på kartet. En pil peker på plasseringen.
  - Trykk på Go (Kjør) for å navigere til valgt plassering.
  - Trykk på Save (Lagre) for å lagre denne plasseringen i Favorites (Favoritter).
  - Hvis GPSen er slått av, trykker du på Set Loc (Angi pls.) for å angi plasseringen.

#### Vise steder på kartet

Du kan vise et sted du har funnet på kartsiden.

- 1. Trykk på Show Map (Vis kart).
- 2. Dra kartet og zoom inn og ut etter behov. Trykk på Back (Tilbake) når du er ferdig.

## Utvide søket

- 1. Trykk på 🔍 Where to (Hvor til) > Near (Nær) fra menysiden.
- 2. Velg et alternativ:

Der jeg er nå - søker etter steder i nærheten av gjeldende plassering.

En annen by – søker etter steder i nærheten av byen du angir.

Gjeldende rute - søker etter steder langs ruten du navigerer.

Mine bestemmelsessteder – søker etter steder i nærheten av gjeldende bestemmelsessted.

3. Trykk på OK.

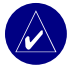

**MERK:** nüvi-enheten søker automatisk etter steder i nærheten av gjeldende plassering.

## Legge til et stopp i ruten

Du kan legge til ett stopp (viapunkt) i ruten. nüvi-enheten gir deg først anvisninger til stoppet, og deretter til det endelige bestemmelsesstedet.

- 1. Når du navigerer en rute, trykker du på 🗨 Where to (Til hvor) på menysiden.
- 2. Søk etter et sted der du vil stoppe før det endelige bestemmelsesstedet.
- 3. Trykk på Go (Kjør).
- Trykk på Yes (Ja) hvis du vil stoppe ved dette viapunktet før bestemmelsesstedet, og trykk på No (Nei) hvis du vil at dette nye stedet skal bli det nye endelige bestemmelsesstedet.

## Legge til en omkjøring i ruten

Hvis du vil at nüvi-enheten skal prøve å beregne en ny rute for å omgå noe lenger fremme, bruker du følgende fremgangsmåte.

- 1. På kartsiden velger du Menu (Meny) for å gå tilbake til menysiden.
- 2. Velg Detour (Omkjøring). Hvis det er mulig, oppretter nüvi-enheten en ny rute.

nüvi-enheten prøver å lede deg tilbake til den opprinnelige ruten så raskt som mulig.

Hvis ruten du kjører langs, er det eneste logiske alternativet, kan det hende at nüvi-enheten ikke beregner en omkjøring.

## Stoppe ruten

Hvis du vil stoppe gjeldende rute, går du tilbake til menysiden og trykker på Stop (Stopp).

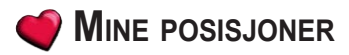

## Forstå My Locations (Mine posisjoner)

Du kan lagre favorittstedene dine i 🌍 My Locations (Mine posisjoner).

#### Lagre steder du søker etter

- 1. Når du har funnet et sted du vil lagre, trykker du på Save (Lagre).
- Trykk på OK. Stedet lagres i 
   My Locations (Mine posisjoner) > Favorites (Favoritter).

### Finne lagrede steder

- Trykk på 
   Where to (Til hvor) > 
   My Locations (Mine posisjoner) > Favorites (Favoritter) på menysiden.
- 2. Velg et sted.
- 3. Trykk på Go (Kjør).

## Lagre gjeldende plassering

- Trykk på Q Where to (Til hvor) > My Locations (Mine posisjoner) > My Current Location (Gjeldende posisjon) på menysiden
- Trykk på Save (Lagre), skriv inn et navn og trykk på Done (Fullført). Stedet lagres i My Locations (Mine posisjoner) > Favorites (Favoritter).

## Angi en hjemmeposisjon

Du kan angi en hjemmeposisjon for stedet du kjører til oftest. Hjemmeposisjonen lagres i **Favorites (Favoritter)**.

- Trykk på Where to (Til hvor) > My Locations (Mine posisjoner) > Set Home (Angi hjem) på menysiden.
- 2. Velg et alternativ.

Hvis du vil endre hjemmeposisjonen etter at du har angitt den, følger du fremgangsmåten for Redigere lagrede steder.

### Kjøre hjem

## Redigere lagrede steder

Du kan endre navnet, symbolet eller telefonnummeret for et lagret sted.

- Trykk på Where to (Til hvor) > My Locations (Mine posisjoner) > Favorites (Favoritter) på menysiden.
- 2. Velg stedet du vil redigere.
- 3. Trykk på Edit (Rediger).
- 4. Trykk på riktig alternativ, og gjennomfør endringene.

#### Slette lagrede steder

- Trykk på Where to (Til hvor) > My Locations (Mine posisjoner) > Favorites (Favoritter) på menysiden.
- 2. Velg stedet du vil slette.
- 3. Trykk på Edit (Rediger) > Delete (Slett) > Yes (Ja).

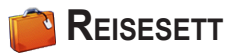

Reisesettet har mange funksjoner som er nyttige når du er på reise. Trykk på **Help (Hjelp)** for å få mer informasjon om nüvi-reisesettet.

- 1. Trykk på **F Travel Kit (Reisesett)** på menysiden.
- 2. Trykk på elementet du vil åpne.

Du kan kjøpe tilbehør til reisesettet ved å gå til Garmins webområde på www.garmin.com/products og klikke på koblingen Accessories (Tilbehør). Du kan også ta kontakt med en Garmin-forhandler for å kjøpe nüvi-tilbehør.

## Lytte til MP3-filer

- På menysiden trykker du på Travel Kit (Reisesett) > HP3 Player (MP3spiller) > Browse (Bla gjennom).
- 2. Velg en kategori.
- Hvis du vil spille av hele kategorien fra begynnelsen av listen, trykker du på Play All (Spill alle). Hvis du vil spille av en bestemt sang, trykker du på sangtittelen.
- 4. Trykk på **Back (Tilbake)** for å gå ut av MP3-siden.

Trykk på 📧 for å justere volumet.

Trykk på 🕙 for å gå til begynnelsen av sangen, og trykk for å spole tilbake sangen.

Trykk på ()) for å gå til neste sang, og trykk og hold inne for å spole frem i sangen.

- Trykk på (II) for å sette sangen på pause.
- Trykk på 🖙 for å repetere. Trykk på 君 for å spille av tilfeldige sanger.

Når du lytter til musikk eller en lydbok, trykker du raskt på 🕛 Power-knappen to ganger for å

#### REISESETT

hoppe fra hvilken som helst side til avspillersiden. Trykk på **Back (Tilbake)** for å gå tilbake til den forrige siden du så på (for eksempel kartet).

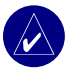

MERK: nüvi-enheten kan bare spille av MP3-filer. Den støtter ikke M4A-/M4P-filer.

## Høre på din spilleliste

nüvi-enheten kan spille en spilleliste som du har opprettet i et lydprogram.

1. Bruk datamaskinen og et lydprogram til å opprette en spilleliste med MP3-filer. Lagre spillelisten som en M3U-fil.

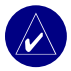

**MERK:** Du må kanskje redigere M3U-filen i et tekstredigeringsprogram, for eksempel Notisblokk, for å fjerne banen (koblingen) til MP3-filen. M3U-filen bør bare inneholde MP3-filene i spillelisten, ikke plasseringen til filene. Se i hjelpefilen for lydprogrammet hvis du trenger informasjon.

- Trykk på Travel Kit (Reisesett) > MP3 Player (MP3-spiller) > Browse (Bla gjennom) > Import Playlist (Importer spilleliste) på nüvi-enheten. Alle tilgjengelige spillelister vises.
- 4. Trykk på en spilleliste for å begynne avspillingen av MP3-filene. Du kan ikke endre rekkefølgen for spillelisten fra nüvi-enheten.

## Spille av lydbøker

Kjøp hele bøker fra Audible.com på www.garmin.audible.com.

- På menysiden trykker du på Travel Kit (Reisesett) > Audible Book Player (Lydbokspiller).
- 2. Trykk på Browse (Bla gjennom).
- 3. Trykk på en kategori, og trykk deretter på en boktittel.

Trykk på 📧 for å justere volumet.

Trykk på O for å hoppe tilbake. Trykk på O for å hoppe fremover. Trykk og hold nede for å gå raskere frem.

Trykk på 🕕 for å sette boken på pause.

Trykk på bokomslaget for å vise informasjon om boken.

Når du lytter til musikk eller en lydbok, trykker du raskt på **Ower**-knappen to ganger for å hoppe fra hvilken som helst side til avspillersiden. Trykk på **Back (Tilbake)** for å gå tilbake til den forrige siden du så på (for eksempel kartsiden).

#### Bruke favoritter

Du oppretter en favoritt ved å trykke på nog **Bookmark (Favoritt)**. Hvis du vil se favorittene, trykker du på nog deretter trykker du på en favoritt. Trykk på **Play (Spill av)** for å lytte til boken fra favoritten.

#### Laste lydbøker til nüvi-enheten

Du kjøper en bok ved å gå til www.garmin.audible.com og opprette en Audible.com-konto. Etter at du har opprettet en konto, laster du ned AudibleManager til datamaskinen din. Deretter kan du kjøpe en bok og laste den ned på nüvi-enheten.

#### Trinn 1: Aktiver nüvi-enheten med AudibleManager

Før du kan lytte til en bok du har lastet ned fra Audible.com, må du aktivere nüvi-enheten. Dette er noe som gjøres én gang.

- Koble nüvi-enheten fra datamaskinen: Dobbeltklikk på ikonet Koble fra eller løs ut i systemstatusfeltet. Velg USB-masselagringsenhet, og klikk på Stopp. Velg nüvistasjonene, og klikk på OK. Koble USB-kabelen fra nüvi-enheten.
- 2. På skrivebordet til datamaskinen dobbeltklikker du på ikonet **AudibleManager** for å åpne AudibleManager.
- I vinduet Choose your device (Velg enhet) krysser du av i boksen ved siden av Garmin – nüvi. Klikk på Next (Neste).
- 4. Skriv inn Audible-brukernavnet og -passordet ditt. Klikk på Next (Neste).
- 5. Koble nüvi-enheten til datamaskinen ved hjelp av USB-kabelen. Vent noen minutter på at AudibleManager skal registrere nüvi-enheten.
- 6. Velg Activate my player(s) (Aktiver spiller(e)), og klikk på Next (Neste).
- 7. Vent mens AudibleManager prøver å aktivere nüvi-enheten. Når dette er fullført, mottar du en melding om at prosessen var vellykket. Klikk på **Finish (Fullfør)**.

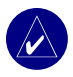

**MERK:** Hvis du ikke er i stand til å koble til Internett, eller har andre problemer med å aktivere nüvi-enheten, kan du se hjelpefilen for AudibleManager. Velg **Help** (**Hjelp**) fra menyen, og klikk deretter på **Help** (**Hjelp**).

#### Trinn 2: Last ned boken til datamaskinen

I hjelpefilen for AudibleManager finner du detaljerte instruksjoner om hvordan du laster ned bøker til datamaskinen og laster dem over på nüvi-enheten.

- 1. Koble nüvi-enheten til datamaskinen.
- 2. På skrivebordet til datamaskinen dobbeltklikker du på ikonet **AudibleManager** for å åpne AudibleManager.
- Klikk på knappen Go to My Library Online (Gå til mitt bibliotek online) øverst i midten av vinduet. Audible.com-biblioteket åpnes og viser bøkene du har kjøpt.
- 4. Klikk på Get it Now (Hent den nå) for å laste ned boken til datamaskinen.
- 5. Velg et format, og klikk på **Download (Last ned)**.

#### Trinn 3: Overfør boken til nüvi-enheten

I hjelpefilen for AudibleManager finner du detaljerte instruksjoner om hvordan du laster ned bøker til datamaskinen og laster dem over på nüvi-enheten. Du må først aktivere nüvi-enheten før du kan overføre bøker.

- 1. Koble nüvi-enheten til datamaskinen.
- 2. Åpne AudibleManager.
- 3. Velg den interne stasjonen eller eksterne stasjonen (SD-kort) i den nedre delen av vinduet. (Sett et SD-kort inn i nüvi-enheten, hvis bøker lastes til et SD-kort.)
- Velg boktittelen. Klikk på knappen Add to Garmin nüvi (Legg til Garmin nüvi)
   i det øverste venstre hjørnet.
- 5. Velg hvor mye av boken du vil laste. Du kan laste små deler av gangen for å spare på minnet. Klikk på **OK**. AudibleManager overfører boken til nüvi-enheten.
- Når du er ferdig, dobbeltklikker du på ikonet Koble fra eller løs ut maskinvare Klikk på Stopp og deretter på OK.

## Vise bilder

Du kan vise bilder som du har lagret på nüvi-enheten, ved hjelp av Picture Viewer (Bildeviser). Se side 35 for mer informasjon om hvordan du laster inn bilder på nüvi-enheten.

- 1. Trykk på 🕋 Travel Kit (Reisesett) > 📻 Picture Viewer (Bildeviser) på menysiden.
- 2. Trykk på et bilde for å vise en større versjon av det.

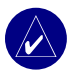

**TIPS:** Trykk på **Rotate (Roter)** for å rotere bildet 90°.

#### Vise en lysbildefremvisning

Trykk på **Slide Show (Lysbildefremvisning)** for å starte en lysbildefremvisning. Da blir hvert bilde vist noen øyeblikk før neste bilde vises. Du kan zoome inn eller ut og panorere ved å dra bildet med fingeren. Trykk hvor som helst på skjermen for å stoppe lysbildefremvisningen.

#### **Bruke verdensuret**

- Trykk på på Travel Kit (Reisesett) > Vorld Clock (Verdensur) på menysiden.
- 2. Hvis du vil endre på en by som er oppført, trykker du på byen.
- 3. Velg en ny tidssone (eller by). Trykk på OK når du er ferdig.
- 4. Trykk på World Map (Verdenskart) for å vise et kart.
- Nattetimene vises i det skyggelagte området. Trykk på World Clock (Verdensur) for å vise urene igjen, eller på Back (Tilbake) for å gå ut.

## Konvertere valuta

- 1. Trykk på Fravel Kit (Reisesett) > 😳 Currency Converter (Valutakalkulator) på menysiden.
- 2. Trykk på en valutaknapp for å endre valutaen.
- 3. Velg en valuta, og trykk på OK.
- 4. Trykk på det tomme rektangelet under valutakursen du vil konvertere.
- 5. Skriv inn tallet. Trykk på Done (Fullført).
- 6. Trykk på Clear (Fjern) for å konvertere til en annen verdi.

#### Oppdatere vekslingskurser

Med nüvi-enheten kan du oppdatere alle valutavekslingskursene manuelt, slik at du alltid bruker de nyeste kursene.

- 1. Trykk på **Travel Kit (Reisesett)** > **Currency Converter (Valutakalkulator)** på menysiden.
- 2. Trykk på Update (Oppdater).
- 3. Trykk på kursen du vil oppdatere.
- 4. Trykk på 🚺 for å fjerne gjeldende kurs. Legg inn en ny kurs, og trykk på Done (Fullført).
- 5. Trykk på Save (Lagre) for å fullføre.

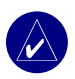

**TIPS:** Trykk på **Restore (Gjenopprett)** for å bruke den opprinnelige vekslingskursen.

**TIPS:** Trykk på og hold inne **I** for å slette hele oppføringen.

## Konvertere målinger

- Trykk på Travel Kit (Reisesett) > Measurement Converter (Målingskalkulator) på menysiden.
- 2. Velg en type måling, og trykk på OK.
- 3. Trykk på en måleenhet du vil endre.
- 4. Velg en måleenhet, og trykk på OK. Gjenta etter behov.
- 5. Trykk på det tomme rektangelet for å legge inn en verdi.
- 6 Skriv inn en verdi, og trykk på Done (Fullført).
- 7. Trykk på Clear (Fjern) for å legge inn en annen måling.

# BRUKE BLUETOOTH<sup>®</sup>-TEKNOLOGI

Hvis du har en telefon med trådløs Bluetooth-teknologi som støttes av nüvi-enheten (se www.garmin.com/bluetooth), kan du bruke nüvi-enheten som en håndfrienhet. Håndfrifunksjoner for telefon på nüvi-enheten er bare tilgjengelige hvis telefonen støtter den funksjonen ved bruk av Bluetooth-teknologi (for eksempel telefonbok, stemmeoppringing og anropsvarsel). Du kan snakke i mikrofonen på fremsiden av nüvi-enheten og lytte til samtalen via nüvi-høyttaleren. Hvis du vil bruke denne håndfrifunksjonen, må du pare (koble) telefonen med nüvi-enheten. Du kan starte denne paringen fra innstilingene på telefonen eller i nüvienheten. Du finner mer informasjon i dokumentasjonen til telefonen.

#### Slik parer du ved å bruke telefoninnstillingene:

- 1. Åpne menyen Innstillinger på telefonen.
- 2. Åpne innstillingene for Bluetooth-teknologi på telefonen. Disse er enten i en meny for Bluetooth, tilkoblinger eller håndfri.
- 3. Søk etter enheter. nüvi-enheten må være slått på og ikke mer enn 10 meter unna.
- 4. Velg nüvi-enheten fra listen over enheter.
- 5. Angi nüvi-PIN-koden, 1234, på telefonen.

#### Slik parer du ved å bruke nüvi-innstillingene:

- 1. Kontroller at telefonen støttes av nüvi-enheten. (Se www.garmin.com/bluetooth.)
- 2. Trykk på 🔧 Settings (Innstillinger) > Bluetooth på menysiden.
- 3. Pass på at Bluetooth-knappen er satt til Enabled (Aktivert).

- 4. Trykk på Add (Legg til) (eller Change (Endre), hvis du allerede har lagt det til).
- Hvis du skal legge til, setter du telefonen i modusen Find Me/Discoverable (modusen Finn meg / kan finnes), og trykker på OK på nüvi-enheten. Velg telefonen fra listen. Når du blir bedt om det, angir du passordet 1234 på telefonen.

ELLER

Hvis du skal endre, velger du telefonen og trykker på **OK**. Du kan også trykke på **Add Device (Legg til enhet)** og **OK**.

6. Hvis paringen var vellykket, vises 🕲 telefon-ikonet på menysiden på nüvi-enheten.

Når du slår på nüvi-enheten, prøver den å pare med den telefonen den sist ble paret med. Etter den første paringen kan du angi noen telefoner for automatisk å prøve å pare med en angitt enhet når telefonen er slått på.

#### Aktivere eller deaktivere Bluetooth-teknologien:

- 1. Trykk på 💐 Settings (Innstillinger) > Bluetooth på menysiden.
- Sett Bluetooth-feltet til Enabled (Aktivert) for å aktivere Bluetooth-teknologien på nüvienheten. Du må deretter pare nüvi-enheten med telefonen for å bruke teknologien.
   Bluetooth-ikonet vises på menysiden hvis nüvi-enheten er aktivert.

Hvis du vil koble nüvi-enheten fra telefonen eller du vil unngå automatisk paring, trykker du på **Disabled (Deaktivert)**.

## Ringe et nummer

- 1. Kontroller at telefonen er paret med nüvi-enheten.
- 2. På menysiden trykker du på 📎 Phone (Telefon) > 🐔 Dial (Slå nummer).
- 3. Slå nummeret, og trykk på Dial (Slå nummer).
- 4. Trykk på 🦿 og deretter på End Call (Avslutt anrop) for å avslutte samtalen.

Hvis du ringer et nummer der du må legge inn informasjon via et tastatur i løpet av samtalen (for eksempel passordet til en telefonsvarer), gjør du følgende:

- 1 I løpet av samtalen trykker du på Call Options (Anropsalternativer) > Touch Tones (Tastetoner).
- 2. Legg inn informasjonen. Trykk på Back (Tilbake) to ganger når du er ferdig.
- 3. Trykk på End call (Avslutt anrop) for å avslutte anropet.

## Ringe til et sted

- 1. Kontroller at telefonen er paret med nüvi-enheten.
- 2. På menysiden trykker du på 🥎 Phone (Telefon) > 🔐 POI Dial (Slå POI-nummer).
- 3. Søk etter stedet du ønsker å ringe til.
- 4. Trykk på Dial (Slå nummer).
- 5. Hvis du vil avslutte samtalen, trykker du på 🦿 og deretter på End call (Avslutt anrop).

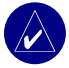

**MERK:** Du kan også ringe til et sted som du finner via menyen **Where to (Til hvor)**.

## Motta et anrop

- 1. Kontroller at telefonen er paret med nüvi-enheten.
- 2. Når du mottar et anrop, vises det en melding på nüvi-enheten. Trykk på Answer (Svar).
- 3. Hvis du vil avslutte samtalen, trykker du på 🌈 og deretter på End call (Avslutt anrop).

# Bruke Call Waiting (Anropsvarsel)

Hvis du får et anropsvarsel, viser nüvi-enheten vinduet for innkommende anrop. Trykk på **Answer (Svar)**. Den første samtalen blir satt på vent.

#### Bytte mellom anrop

- 1. Under samtalen trykker du på 🌈 > Switch to (Bytt til).
- 2. Trykk på End call (Avslutt anrop) for å legge på. Den ventende samtalen brytes ikke.

## Overføre lyd til telefonen

Denne funksjonen kan være nyttig dersom du bruker håndfrifunksjonene på nüvi-enheten og du ønsker å gå ut av kjøretøyet uten å måtte avslutte samtalen.

#### Overføre lyd til telefonen

- Trykk på C > Call Option (Anropsalternativer) > Transfer Audio to Phone (Overfør lyd til telefon) i løpet av en samtale.
- 2. Fortsett samtalen med mobiltelefonen.

## Bruke telefonboken

Hvis telefonen støtter telefonbokoverføring når telefonen er paret med nüvi-enheten, vil telefonboken automatisk bli lastet inn på nüvi-enheten. Etter paring kan det ta et par minutter før telefonboken blir tilgjengelig. Deretter kan du foreta et anrop ved å bruke oppføringene i telefonboken. Trykk på **& Phone (Telefon)** > **Phone Book (Telefonbok) på menysiden**.

## Bruke anropsloggen

Trykk på **Call History (Anropslogg)** for å få informasjon om oppringte numre, mottatte anrop og ubesvarte anrop.

## Ringe hjem

- Trykk på Call Home (Ring hjem) for å angi eller endre hjemmeinformasjonen, slik at du raskt kan ringe hjem. Første gang du bruker denne funksjonen, følger du instruksjonene for å angi hjemmeinformasjon og trykker deretter på Save (Lagre).
- 2. Hvis du vil angi et telefonnummer, følger du instruksjonene og trykker deretter på **Done** (Fullført). nüvi-enheten ringer hjemmetelefonnummeret..

#### Endre hjemmetelefonnummeret

Hvis du ønsker å endre hjemmetelefonnummeret etter at du allerede har angitt et nummer, gjør du følgende:

- Trykk på Where to (Til hvor) > My Locations (Mine posisjoner) > Favorites (Favoritter) på menysiden.
- 2. Trykk på Home (Hjem).
- 3. Trykk på Edit (Rediger).
- 4. Trykk på Change Phone Number (Endre telefonnummer).

## Bruke taleoppringingen

Hvis du vil bruke funksjonen for taleoppringing på nüvi-enheten, må telefonen støtte taleoppringing og være riktig innstilt for å ta i mot talekommandoer. Trykk på **& Phone (Telefon) > Voice Dial (Taleoppringing)** på menysiden.

## **Bruke status**

Hvis du ønsker informasjon om ringetone, batteristatus og operatørlogo, trykker du på 🥎 > Status på menysiden.

## Bruke tekstmeldinger

Hvis telefonen støtter tekstmeldinger ved hjelp av Bluetooth-teknologi, kan du sende og motta tekstmeldinger på nüvi-enheten. Det kan ta et par minutter før tekstmeldinger blir tilgjengelig etter paringen.

#### Motta en tekstmelding

Når du mottar en tekstmelding, åpnes vinduet Innkommende tekst. Trykk på Listen (Lytt) for å spille av tekstmelding, trykk på **Review** (Se) på for å åpne innboksen, eller trykk på **Ignore** (**Ignorer**) for å lukke vinduet.

#### Sende en tekstmelding

- Trykk på & Phone (Telefon) > Me Text Message (Tekstmelding) > Compose (Skriv) på menysiden.
- 2. Velg et alternativ for å velge mottakeren av tekstmeldingen.
- 3. Skriv inn meldingen, og trykk på Done (Fullført).

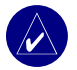

MERK: Meldinger som sendes fra nüvi-enheten, vises ikke i utboksen på telefonen.
## Vise meldingene

- 1. Trykk på 🖏 Phone (Telefon) > Text Message (Tekstmelding) > på menysiden.
- 2. Trykk på Inbox (Innboks), Outbox (Utboks) eller Drafts (Kladd).
- 3. Trykk på en melding.
- 4. Velg et alternativ:
  - Trykk på ()) for å høre på meldingen. (Dette er bare tilgjengelig på nüvi 360- eller nüvi 370-enheten og når det er valgt en TTS-stemme).
  - Trykk på Forward (Videresend) for å sende denne meldingen til en annen mottaker, eller trykk på Reply (Svar) for å svare på kontakten.

# Fjerne en tilkobling

- 1. Trykk på 🔾 Settings (Innstillinger) > Bluetooth på menysiden.
- 2. Trykk på Change (Endre).
- 3. Trykk på navnet på den enheten du ønsker å fjerne, og trykk deretter på Drop (Fjerne).
- Trykk på Yes (Ja) for å bekrefte. Hvis du ønsker å bruke håndfrifunksjonene med den fjernede telefonen igjen, er det ikke nødvendig å pare telefonen og nüvi-enheten på nytt.

## Fjerne en telefon fra listen

- 1. Trykk på 🔾 Settings (Innstillinger) > Bluetooth på menysiden.
- 2. Trykk på Change (Endre).
- 3. Trykk på navnet på enheten du ønsker å fjerne, og trykk deretter på Delete (Slett).
- 4. Trykk på **Yes (Ja)** for å bekrefte. Hvis du ønsker å bruke håndfrifunksjonene med denne fjernede telefonen igjen, må du pare telefonen og nüvi-enheten på nytt.

# BRUKE FM-TRAFIKK

Hvis du bruker en trafikkmottaker, kan du vise trafikkinformasjon på nüvi-enheten. Når en trafikkmelding mottas, viser nüvi-enheten hendelsen på kartet, og du kan endre ruten for å unngå trafikkhendelsen. Du finner en oversikt over hvilke områder som dekkes av trafikkdata, på Garmin-nettstedet www.garmin.com/fmtraffic.

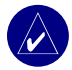

**MERK:** FM-trafikkmottakeren og nüvi-enheten må være innenfor rekkevidden av en FM-stasjon som sender trafikkdata, for å kunne motta trafikkinformasjon.

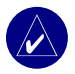

**MERK:** Garmin er ikke ansvarlig for hvor riktig trafikkinformasjonen er. FMtrafikkmottakeren mottar bare signaler fra leverandøren av trafikkinformasjon og viser denne informasjonen på nüvi-enheten.

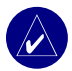

**MERK:** Du får bare tilgang til trafikkinformasjon når nüvi-enheten er koblet til en FM-trafikkmottaker.

# Koble til FM-trafikkmottakeren

- 1. Sett nüvi-enheten i stativet, og koble den til adapteren på 12/24 volt.
- 2. Plugg mini-USB-kabelen fra FM-trafikkmottakeren inn i USB-kontakten på siden av nüvi-enheten.

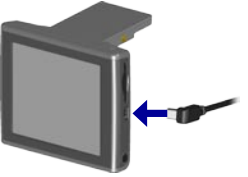

Koble til FM-trafikkmottakeren

## Vise trafikkhendelser

- 1. Trykk på 🕠 på menysiden for å vise en liste over trafikkhendelser.
- 2. Velg et element for å vise detaljer.
- 3. Velg et alternativ.

## Unngå trafikk

Kartsiden viser  $\diamondsuit$  eller  $\triangle$  nederst i høyre hjørne av skjermen når det finnes en trafikkhendelse på den gjeldende ruten eller veien.

- 1. På kartsiden trykker du på 🔶 eller 🔼.
- 2. Velg et element for å vise detaljer.
- 3. Trykk på Avoid (Unngå).

### Trafikksymboler

| Nord-<br>amerikansk | Betydning   | Internasjonale           |
|---------------------|-------------|--------------------------|
| <b>R</b>            | Veiforhold  |                          |
| •                   | Veiarbeid   |                          |
| -                   | Kø          | $\underline{\mathbb{A}}$ |
| <b>(</b>            | Ulykke      |                          |
| •                   | Hendelse    | $\wedge$                 |
| 1                   | Informasjon | i                        |

## Fargekode for alvorlighetsgrad

Linjene til venstre for trafikksymbolene viser hvor alvorlig trafikkhendelsen er:

Grønn = Ikke særlig alvorlig.Trafikken flyter som normalt.

Gul = Middels alvorlig. Litt køkjøring.

Rød = Svært alvorlig. Lange køer eller trafikkork.

## Kjøpe et ekstra trafikkabonnement

Hvis du vil ha informasjon om hvordan du endrer trafikkinnstillingene eller legger til et trafikkabonnement, kan du se side 45.

Hvis du vil ha mer informasjon om trafikkabonnementer, kan du gå til www.garmin.com/ fmtraffic.

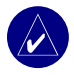

**MERK:** Du trenger ikke å aktivere abonnementet som kom med FMtrafikkmottakeren (hvis det fulgte med). Abonnementet aktiveres automatisk etter at nüvi-enheten har hentet inn satellittsignaler mens du mottar trafikksignaler fra tjenesteleverandøren.

## BEHANDLE FILER PÅ NÜVI-ENHETEN

Du kan lagre filer (for eksempel JPEG-bilder og MP3-musikkfiler) i nüvi-enhetens interne minne eller på et valgfritt SD-kort.

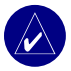

**MERK:** nüvi-enheten er ikke kompatibel med Windows<sup>®</sup> 95, Windows 98 eller Windows Me. Dette er en vanlig begrensning for de fleste USB-masselagringsenheter.

## Støttede filtyper

- MP3-musikkfiler
- JPG-bildefiler
- AA-lydbokfiler
- egendefinerte POI-filer for GPI fra Garmins POI Loader
- GPX-veipunktfiler fra MapSource
- kart fra MapSource

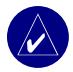

MERK: nüvi-enheten støtter ikke M4A-/M4P-filer.

# Laste inn elementer på nüvi-enheten

## Trinn 1: Sett inn et SD-kort (valgfritt)

Sporet for SD-kortet er plassert på siden av nüvi-enheten. Du setter inn kortet ved å skyve det inn til du hører et klikk.

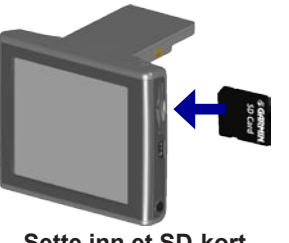

Sette inn et SD-kort

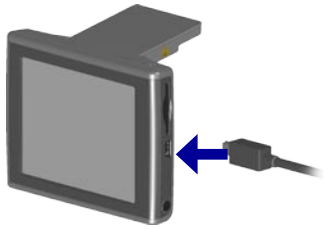

Koble til USB-kabelen

## Trinn 2: Koble til USB-kabelen

- 1. Sett den lille enden av USB-kabelen inn i kontakten på siden av nüvi-enheten.
- 2. Koble den største enden av USB-kabelen til en ledig USB-port på datamaskinen.

Etter at du har koblet nüvi-enheten til datamaskinen, vises en eller to ekstra stasjoner i datamaskinens liste over stasjoner: nuvi og nuvi sd. nuvi er den tilgjengelige lagringsplassen i nüvi-enhetens interne minne. "nuvi sd" vises hvis et SD-kort er satt inn i nüvi-enheten.

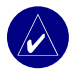

**MERK:** I enkelte operativsystemer kan det hende at nüvi-stasjonene ikke navngis automatisk. Se Hjelp for å finne ut hvordan du gir stasjonene nytt navn.

### Trinn 3: Overføre filer til nüvi-enheten

### På en PC med Windows:

- 1. Koble nüvi-enheten til datamaskinen.
- 2. Dobbeltklikk på 🖳 Min datamaskin på datamaskinens skrivebord.
- 3. Bla gjennom datamaskinen for å finne filen du vil kopiere.
- 4. Merk filen og velg **Rediger > Kopier**.
- 5. Åpne stasjonen nuvi eller nuvi sd.
- Velg Rediger > Lim inn. Filen vises da i en liste over filer på nüvi-minnekortet eller SDkortet.

### På Mac:

- 1. Koble nüvi-enheten til datamaskinen som beskrevet på forrige side. Stasjonen skal vises på Mac-skrivebordet som to volumer (stasjoner), nuvi og nuvi sd.
- Du kopierer filer til nuvi-enheten eller SD-kortet ved å dra og slippe filer eller mapper over på volumikonet. Dobbeltklikk på volumet for å åpne det. Legg til mapper for å holde orden på filene (trykk på tastene Kommando + Skift + N).

## Trinn 4: Koble fra

### Fra en PC med Windows:

- Når du er ferdig med å overføre filene, dobbeltklikker du på ikonet Koble fra eller løs ut Si i systemstatusfeltet.
- 2. Velg USB-masselagringsenhet, og klikk på Stopp.
- 3. Velg nüvi-stasjonene, og klikk på OK. Du kan koble nüvi-enheten fra datamaskinen nå.

## Fra en Mac:

- Når du er ferdig med å overføre filer, drar du volumikonet til søppelbøtten (det forandrer seg til et Mat ut -ikon) for å fjerne enheten.
- 2. Koble nüvi-enheten fra datamaskinen nå.

# Informasjon om nüvi-stasjoner

Når det gjelder filer som du laster til nüvi-enheten manuelt, som MP3- eller JPEG-filer, kan du lime dem inn hvor som helst på "nuvi"- og "nuvi sd"-stasjonene. Hvis et annet program, for eksempel POI Loader, plasserer en fil i en bestemt mappe, lar du filen ligge i den mappen.

# Slette filer fra nüvi-enheten

Du kan slette filer fra nüvi-enheten på samme måte som du sletter filer fra datamaskinen din. Merk filen du vil slette fra nüvi-enheten, og trykk på **Delete-tasten (Slett)** på tastaturet.

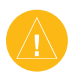

**FORSIKTIG:** Hvis du ikke er sikker på hvilken funksjon en fil har, må du **IKKE** slette den. Minnet til nüvi-enheten inneholder viktige systemfiler som **IKKE** må slettes. Vær spesielt forsiktig med filer som er plassert i mapper kalt Garmin.

# TILPASSE NÜVI-ENHETEN

## Gjenopprette innstillinger

Hvis du vil gjenopprette alle innstillinger som du har endret, trykker du på  $\leq$  Settings (Innstillinger) > Restore (Gjenopprett).

Hvis du vil gjenopprette innstillingene for en enkel kategori, trykker du på **Restore** (Gjenopprett) på den bestemte siden.

## Endre kartinnstillingene

Hvis du vil endre kartinnstillingene, trykker du på 🖓 Settings (Innstillinger) > Map (Kart) på menysiden.

**Map Detail (Kartdetalj)** – justerer hvor mye detaljer som vises på kartet. Det tar lengre tid å tegne opp kartet igjen når det viser mer detaljer.

Map View (Kartvisning) - endrer perspektivet på kartsiden.

- Track Up (Spor opp) viser kartet todimensjonalt (2D) med reiseretningen øverst.
- North Up (Nord opp) viser kartet todimensjonalt med nord øverst.
- **3D View (3D-visning)** viser kartet tredimensjonalt (3D), Track Up-orientering (Spor opp). Dette er standard kartvisning.

Vehicle (Kjøretøy) – velg et kjøretøy for kartet. Standard er 🛃. Du finner flere kjøretøy på www.garmin.com/vehicles.

**Map outlines (Kartgrenser)** – aktiver denne innstillingen hvis du har lastet inn tilleggskart på nüvi-enheten, og du ønsker å se hvilke områder tilleggskartene dekker.

Map Info (Kartinfo) – viser kartene som er lastet inn på nüvi-enheten og versjonene.

## Endre systeminnstillingene

Hvis du vil endre systeminnstillingene, trykker du på 🔧 Settings (Innstillinger) > System på menysiden.

**WAAS/EGNOS** – ved å aktivere WAAS/EGNOS-innstillingen kan du forbedre GPSnøyaktigheten, men det bruker mer batteristrøm. Du finner mer informasjon om WAAS/ EGNOS på www.garmin.com/aboutGPS/waas.html.

**Safe Mode (Sikker modus)** – aktiver eller deaktiver funksjonen for sikker modus. Når kjøretøyet beveger seg, deaktiverer sikker modus alle enhetsfunksjoner som krever betydelig oppmerksomhet fra operatøren, og som kan distrahere føreren.

Garmin Lock – aktiver Garmin Lock<sup>™</sup> for å låse nüvi-enheten. Tast inn en firesifret PIN-kode og angi en sikkerhetsposisjon. Hver gang du slår på nüvi-enheten, taster du inn den firesifrede PIN-koden eller kjører til den angitte sikkerhetsposisjonen.

**Touch Tones (Tastetoner)** – deaktiver eller aktiver tonen som lyder hver gang du berører skjermen.

About (Om) – viser nüvi-enhetens programvareversjon, enhets-ID og lydversjon. Du trenger denne informasjonen hvis du skal oppdatere systemet eller kjøpe tilleggskart.

# Endre lokalitetsinnstillingene

Hvis du vil endre lokalitetsinnstillingene, trykker du på 🖓 Settings (Innstillinger) > Locale (Lokalitet) på menysiden.

Vis lokalitetsinnstillingene, for eksempel språk. Trykk på innstillingen du ønsker å endre, eller trykk på **Change All (Endre alle)** for å justere innstillingene basert på et valgt land. På hvert skjermbilde trykker du på innstillingen du vil endre, og deretter på **OK**.

**Text Language (Tekstspråk)** – endrer all tekst på skjermen til det valgte språket. Endring av tekstspråket endrer ikke språket i kartdataene, for eksempel gatenavn og steder, eller data som brukeren har lagt inn.

**Voice Language (Talespråk)** – endrer språket i alle talemeldinger. Det finnes to forskjellige talespråk på nüvi-enheten: tekst-til-tale (bare nüvi 360/370) og ferdiginnspilt.

Språk merket med personnavn, er tekst-til-tale-stemmer (TTS), amerikansk-engelsk-Jill er for eksempel en TTS-stemme. TTS-stemmene "leser" og "sier" de samme ordene som vises på nüvi-enheten. Stemmene har et stort ordforråd, og de sier gatenavnet idet du nærmer deg en sving.

De ferdiginnspilte stemmene har begrenset ordforråd og sier ikke steds- eller gatenavn.

**Time Format (Tidsformat)** – du kan velge mellom 12-timers og 24-timers tidsformat eller UTC-tidsformat.

**Units (Enheter)** – du kan endre målenheten til kilometer (**Metric (Metrisk**)) eller engelsk mil (**Statute (Statutt)**).

# Endre visningsinnstillingene

Hvis du vil endre visningsinnstillingene, trykker du på 🎇 Settings (Innstillinger) > Display (Visning) på menysiden.

**Color Mode (Fargemodus)** – trykk på **Daytime (Dag)** for en lys bakgrunn, **Nighttime (Natt)** for en svart bakgrunn eller **Auto** for automatisk veksle mellom de to.

**Backlight Timeout (Tidsavbrudd for bakgrunnsbelysning)** – trykk på varigheten for bakgrunnsbelysningen etter at ekstern strøm er fjernet. Ved å redusere hvor lenge bakgrunnsbelysningen skal stå på, forlenger du batteriets levetid.

**Touch Screen (Berøringsskjerm)** – omkalibrerer (eller justerer) berøringsskjermen, slik at den reagerer riktig. Trykk på **Recalibrate (Omkalibrer)** og følg instruksjonene.

Screenshot (Skjermbilde) – gjør at du kan ta et bilde av skjermen når du trykker raskt på Power-knappen og slipper den. Bildene blir lagret på nüvi-stasjonen.

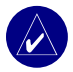

**MERK:** Når Screenshot (Skjermbilde) er **On (På)**, åpnes ikke skjermbildet Quick Settings (Hurtiginnstillinger) når du trykker på **O Power-**knappen.

**Splash Screen (Velkomstbilde)** – velg et bilde som skal vises når du slår på nüvienheten. Du kan laste inn JPEG-filer på nüvi-enheten eller SD-kortet ved å bruke USBmasselagringsmodus.

## Endre navigasjonsinnstillingene

Hvis du vil endre navigasjonsinnstillingene, trykker du på 🔧 Settings (Innstillinger) > Navigation (Navigasjon) på menysiden.

Route Preference (Rutepreferanse) - trykk på en preferanse for å beregne en rute.

Vehicle (Kjøretøy) - trykk på typen kjøretøy du har, for å optimalisere rutene.

**Avoidances (Unngåelser)** – trykk på **Enabled (Aktivert)** for å få tilgang til veityper. Velg de veitypene du ønsker å unngå på rutene. nüvi-enheten bruker bare disse veitypene dersom alternative ruter tar deg for langt unna ruten, eller hvis det ikke finnes alternative veier. Hvis du har en FM-trafikkmottaker, kan du også unngå trafikkhendelser.

Attention Tone (Varslingssignal) - slå av eller på varslingssignalet.

**Voice Prompts (Talemeldinger)** – velg når du ønsker at nüvi-enheten skal si noe om rutenavigasjon og systemstatus.

# Endre Bluetooth-innstillingene

Hvis du vil endre Bluetooth-innstillingene, trykker du på  $\Im$  Settings (Innstillinger) > Bluetooth på menysiden.

**Connections (Tilkoblinger)** – velg en enhet som skal kobles til. Velg **Add Device (Legg til enhet)** for å søke etter mobiltelefoner med trådløs Bluetooth<sup>®</sup>-teknologi i området. Sett mobiltelefonen i modusen Find Me/Discoverable/Visible mode (Finn meg / kan finnes / synlig), og trykk på **OK**. nüvi-enheten søker da etter alle trådløse Bluetooth-enheter i området og lister dem opp. Velg telefonen din, og trykk på **OK**. Tast inn nüvi-enhetens PIN-kode på telefonen.

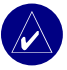

MERK: nüvi-enhetens PIN-kode (eller passord) er 1234.

Drop (Fjern) – kobler nüvi-enheten fra telefonen.

**Delete (Slett)** – fjerner en enhet fra enhetslisten. Trykk på enheten, og trykk deretter på **Remove (Fjern)**.

Bluetooth – aktiverer eller deaktiverer Bluetooth-komponenten.

**Friendly Name (Vennlig navn)** – velg dette for å legge inn et vennlig navn som identifiserer nüvi-enheten på enheter der Bluetooth er aktivert. Trykk på **Done (Fullført)** etter at du har skrevet inn navnet.

**Restore (Gjenopprett)** – gjenoppretter de opprinnelige Bluetooth-innstillingene. Når du gjenoppretter Bluetooth-innstillingene, fjerner du ikke paringsinformasjonen.

# Endre trafikkinnstillingene

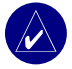

**MERK:** Du får bare tilgang til trafikkinnstillingene hvis nüvi-enheten er koblet til en ekstern strømkilde og en FM TMC-trafikkmottaker.

## Alternativer for Nord-Amerika

FM-trafikktjenestene som du abonnerer på, er oppført etterfulgt av utløpsdatoen for abonnementet. Trykk på Add (Legg) til hvis du vil legge til et abonnement.

## Alternativer utenfor Nord-Amerika

**Auto** – velg hvilken leverandør du vil bruke. Velg **Auto** hvis du vil bruke den beste leverandøren for området, eller velg en bestemt leverandør som alltid skal brukes.

**Søk** – søk etter flere TMC-trafikkleverandører. Hvis du vil utvide søketiden, trykker du på **Yes** (**Ja**) for å slette oppføringene i leverandørtabellen.

Abonnementer – vis abonnementene.

## Legge til et abonnement

Hvis du vil kjøpe flere abonnementer eller fornye et abonnement som utløper, kan du gå til Garmins webområde for FM-trafikk på www.garmin.com/fmtraffic.

- Trykk på 🔩 > (1) Traffic (Trafikk) på menysiden.
- For enheter utenfor Nord-Amerika, trykker du på Subscriptions (Abonnementer) > Add (Legg til). For enheter i Nord-Amerika, trykker du på Add (Legg til).
- 3. Skriv ned FM-trafikkmottakerens enhets-ID. Gå til www.garmin.com/fmtraffic for å kjøpe et trafikkabonnement og få en 25-sifret kode.

TILPASSE NÜVI-ENHETEN

4. Når du har mottatt den 25-sifrede koden, trykker du på Next (Neste) på nüvi-enheten, oppgir koden og trykker på Done (Fullført).

Du må skaffe deg en ny kode hver gang du fornyer tjenesten. Hvis du har flere FMtrafikkmottakere, må du skaffe deg en ny abonnementskode for hver mottaker.

Hvis du vil ha mer informasjon om hvordan du bruker en trafikkmottaker, kan du gå til side 32.

## Endre innstillingene for avstandspunkter

Dette valget er bare synlig hvis du har lastet inn tilpassede POIer på nüvi-enheten. Hvis du vil endre innstillingene for avstandspunkter, trykker du på  $\lesssim$  Settings (Innstillinger) > Proximity Points (Avstandspunkter) på menysiden. Du kan bare endre de elementene du har lastet inn på nüvi-enheten med disse innstillingene.

Alerts (Varsler) – trykk på Change (Endre) for å aktivere eller deaktivere varsler når du nærmer deg POIer eller fotobokser. Trykk på Audio (Lyd) for å angi type varslingstone du ønsker å høre og trykk på OK.

TourGuide – angir hvordan du ønsker at lyden på Garmin TourGuide<sup>™</sup> skal aktiveres.

# TILLEGG

## Oppdatere nüvi-programvaren

Bruk WebUpdater for å oppdatere nüvi-programvaren. Gå til www.garmin.com/products/ webupdater for å laste ned WebUpdater-programmet.

Etter at du har lastet ned WebUpdater til datamaskinen din, kobler du nüvi-enheten til datamaskinen, kjører WebUpdater og følger instruksjonene på skjermen. Etter at du har bekreftet at du vil foreta en oppdatering, laster WebUpdater automatisk ned oppdateringene og installerer dem på nüvi-enheten.

Du kan registrere nüvi-enheten og dermed motta meldinger om oppdateringer av programvare eller kart. Du kan registrere nüvi-enheten på http://my.garmin.com.

Du kan også laste ned programvareoppdateringer fra www.garmin.com/products. Klikk på Software Updates (Programvare-oppdateringer). Klikk på Download (Last ned) ved siden av enhetsprogramvaren. Les og godta betingelsene. Klikk på Download (Last ned). Velg Run (Kjør) (eller Open (Åpne)). Programvaren din er nå oppdatert.

## Kjøpe og laste ned flere MapSource-kart

Åpne menysiden for å finne hvilke kartversjoner som finnes på nüvi-enheten. Trykk på Settings (Innstillinger) > Map (Kart) > Map Info (Kartinfo). For å låse opp tilleggskart trenger du enhets-IDen og serienummeret. TILLEGG

Gå til www.garmin.com/unlock/update.jsp for å se om det er tilgjengelige oppdateringer for kartprogramvaren din. Du kan også kjøpe ekstra MapSource-kartdata fra Garmin og laste inn kartene i nüvi-enhetens interne minne eller på et valgfritt SD-kort.

Hvis du vil laste kart eller veipunkter over på nüvi-enhetens minne eller SD-kort, velger du navnet på Garmin-stasjonen eller SD-kortstasjonen. Se i hjelpefilen for MapSource hvis du vil ha mer informasjon om hvordan du bruker MapSource, og om hvordan du laster inn kart og veipunkter på nüvi-enheten. Veipunktene du lagde i MapSource, vises nå i **My Locations** (Mine posisjoner) > Favorites (Favoritter).

## Bruke fotobokser

Fotoboksinformasjon er tilgjengelig enkelte steder. (Se http://my.garmin.com for tilgjengelighet.) nüvi-enheten inneholder plasseringen til hundrevis av fotobokser på disse stedene. nüvi-enheten varsler deg når du nærmer deg en fotoboks og kan advare deg hvis du kjører for fort. Dataene blir oppdatert minst én gang i uken så du har alltid tilgang på så oppdatert informasjon som mulig.

## Du finner oppdatert fotoboksinformasjon på:

- 1. http://my.garmin.com.
- 2. Bestill et abonnement.

Du kan kjøpe en ny region eller forlenge et eksisterende abonnement når som helst. Hvert område du kjøper, har en egen utløpsdato.

# Tilpassede POler (punkt av interesse)

nüvi-enheten tillater tilpassede POI-databaser, som er tilgjengelig fra forskjellige bedrifter på Internett. Noen tilpassede POI-databaser inneholder varselinformasjon for ting som skolesoner. nüvi-enheten kan varsle deg med en avstandsalarm når du nærmer deg et av disse punktene.

Etter at du har lastet inn en POI-database, bruker du Garmin POI Loader til å installere POIene i nüvi-enheten. POI Loader er tilgjengelig på www.garmin.com/poiloader. Velg **Updates and Downloads (Oppdateringer og nedlastninger)**.

Hvis du vil bruke POI Loader-programmet, kan du lagre de tilpassede POIene på nüvistasjonen eller SD-kortet. Du kan også tilpasse innstillingene for avstandsvarsler for hver POI med POI Loader. Du finner mer informasjon i hjelpefilen i POI Loader. Trykk på F1 for å åpne hjelpefilen.

Trykk på **My Locations (Mine posisjoner)** > **Custom POIs (Tilpassede POIer)** for å vise de tilpassede POIene dine.

Hvis du vil gjøre endringer på innstillingene for de tilpassede POIene, trykker du på Settings (Innstillinger) > Proximity Points (Avstandpunkter).

Hvis du vil slette de tilpassede POIene og Favoritter fra nüvi-enheten, trykker du på **Where To? (Til hvor?)** på menysiden. Trykk på **My Locations (Mine posisjoner)** > **Delete All (Slett alt)**. Trykk på **Yes (Ja)** for å slette alt i Favoritter og Tilpassede POIer.

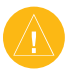

**FORSIKTIG:** Garmin er ikke ansvarlig for konsekvensene av å bruke en tilpasset POI-database eller nøyaktigheten til fotoboksene eller en annen tilpasset POI-database.

# Valgfritt tilbehør

Du finner mer informasjon om tilbehør ved å gå til Garmins webområde på www.garmin.com/ products og klikke på koblingen Accessories (Tilbehør). Du kan også ta kontakt med en Garmin-forhandler for å kjøpe tilbehør.

- FM-trafikkmottaker
- Ekstern antenne
- Ekstern mikrofon
- Tilbehør til reisesett

## Om Garmin Travel Guide<sup>™</sup>

På samme måte som en vanlig reiseguide, inneholder Garmin Travel Guide detaljert informasjon om steder, for eksempel restauranter og hoteller. Hvis du vil kjøpe Travel Guidetilbehør, kan du besøke Garmins webområde på www.garmin.com/extras.

### Bruke reiseguiden:

- 1. Sett SD-kortet i nüvi-enheten.
- 2. Trykk på på Travel Kit (Reisesett) > Travel Guide (Reiseguide) på menysiden.
- 3. Trykk på guiden du ønsker å bruke.
- 4. Trykk på en kategori. Trykk på en underkategori, hvis det er nødvendig.
- 5. Trykk på en posisjon på listen.
- 6. Gjør én av følgende:

Trykk på Go (Kjør) for å kjøre til posisjonen.

Trykk på Map (Kart) for å vise dette elementet på et kart.

Trykk på Save (Lagre) for å lagre denne posisjonen i Favorites (Favoritter).

Trykk på More (Mer) hvis du vil vise mer informasjon om posisjonen.

## Om SaversGuide

SaversGuide® er et valgfritt tilbehør som bare er tilgjengelig i Nord-Amerika.

Med den forhåndsprogrammerte SD-minnebrikken og medlemskortet fra SaversGuide fungerer nüvi-enheten som en digital rabattkupongoversikt. Den varsler deg om nærliggende forhandlere der du kan få tilbud, for eksempel restauranter, hoteller, kinoer og bilverksteder.

## Om Garmin Language Guide (Språkguide)

Garmin Language Guide (Språkguide) er et valgfritt tilbehør. Med Language Guide (Språkguide) får du data fra Oxfords flerspråklige ressurser og fem tospråklige ordbøker rett i hånden. Det følger med en prøveversjon av Garmin Language Guide (Språkguide).

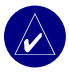

**MERK:** Det er bare nüvi 360 og nüvi 370 som kan oversette ord og setninger muntlig i språkguiden. nüvi 310 kan bare vise denne informasjonen.

## Laste inn Garmin Language Guide (Språkguide)

Når du mottar SD-kortet for Garmin Language Guide (Språkguide), må du laste dataene over på nüvi-enheten. Følg instruksjonene på pakken eller i nüvi-hjelpefilen.

Alt av ordbøker, ord og setninger er fra © Oxford University Press. Talefiler er fra © Scansoft.

### Oversette ord og setninger

- Trykk på Fravel Kit (Reisesett) > Language Guide (Språkguide) på menysiden.
- 2. Trykk på Words and Phrases (Ord og setninger) > Language (Språk).
- 3. Velg From (Fra)- og To (Til)-språkene, og trykk på Back (Tilbake).
- 4. Velg en kategori.
- 5. Søk etter en setning og trykk på den.
- 6. Trykk på 🕥 for å høre oversettelsen.

#### Tips om ord og setninger

- Bruk Keywords in Phrases (Ord i setninger) for å finne alle setninger som inneholder det bestemte ordet.
- Trykk på Search (Søk) for å stave ordet.
- Trykk på et understreket ord for å erstatte ordet.
- Trykk på More Variations (Flere variasjoner) for å endre ord i setningen eller for å få en annen oversettelse.
- Hvis du ikke finner det du leter etter i Words and Phrases (Ord og setninger), kan du se i Bilingual Dictionaries (Tospråklige ordbøker).

## Bruke Bilingual Dictionaries (Tospråklige ordbøker)

Garmin Language Guide (Språkguide) har fem tospråklige ordbøker. Du kan på en enkel måte oversette og høre uttalelsen når du bruker de tospråklige ordbøkene.

- Trykk på Fravel Kit (Reisesett) > Language Guide (Språkguide) på menysiden.
- 2. Trykk på Bilingual Dictionaries (Tospråklige ordbøker).
- 3. Trykk på et oversettingsalternativ. Trykk på To English (Til engelsk) hvis det er nødvendig.
- 4. Søk etter ordet og trykk på det.
- 5. Trykk på 🌒 for å høre hvordan ordet uttales.

## Tospråklige tips

- Trykk på Search (Søk) for å stave ordet eller begynnelsen av ordet.
- Trykk på Legend (Tegnforklaring) for å vise tegnforklaringen for det valgte språket. Tegnforklaringen inneholder informasjon om forkortelser, etiketter og fonetiske symboler som brukes i de forskjellige ordbøkene.

## Om Garmin TourGuide<sup>™</sup>

Garmin TourGuide gjør at nüvi-enheten kan spille GPS-guidede lydturer fra tredjepartsforhandlere. Disse lydturene kan for eksempel ta deg med på en rute mens den spiller av interessante fakta om historiske steder på veien. Mens du reiser, blir informasjonen utløst av GPS-signaler.

Hvis du har lastet inn TourGuide-filer på nüvi-enheten, trykker du på **Q** Where to (Til hvor) > **My Locations (Mine posisjoner)** > **Custom POIs (Tilpassede POIer)** på menysiden.

Hvis du vil endre på innstillingene for de tilpassede POIene, trykker du på 🖓 Settings (Innstillinger) > Proximity Points (Avstandpunkter).

# Om GPS-satellittsignaler

nüvi-enheten må hente inn GPS-satellittsignaler (Global Positioning System) for å kunne fungere. Hvis du er innendørs, i nærheten av høye bygninger eller i et parkeringshus, klarer kanskje ikke nüvi-enheten å hente inn satellitter. Gå ut til et område der det ikke er noen høye hindringer for å bruke nüvi-enheten, eller ta ned antennen for å slå av GPSen og bruke den inne.

Når nüvi-enheten henter inn satellittsignaler, er signalstyrkelinjene på menysiden grønne Hvis den mister satellittsignalene, blir linjene røde eller borte DIII. Trykk på signalstyrkelinjene i øverste venstre hjørne på menysiden for å vise GPS-informasjonen. Trykk hvor som helst på skjermen for å gå tilbake til menysiden.

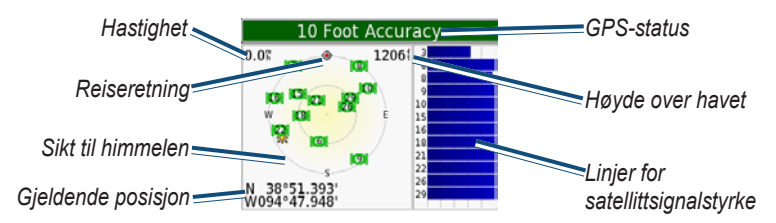

Himmelvisningen viser satellittene du mottar signalene fra. Linjene for satellittsignalstyrke viser styrken på hver satellitt du mottar.

Du finner mer informasjon om GPS på Garmins webområde på www.garmin.com/aboutGPS.

# Montere nüvi-enheten på dashbordet

Bruk den vedlagte monteringsplaten for å montere nüvi-enheten på dashbordet.

Viktig: Den permanente monteringstapen er meget vanskelig å fjerne etter at du har tatt den på.

### Slik installerer du monteringsplaten:

- Rengjør og tørk dashbordet der du vil plassere platen.
- Fjern baksiden på den permanente monteringstapen nederst på platen, og plasser platen på dashbordet.
- 3. Plasser sugekoppen øverst på platen.
- 4. Vipp spaken på sugekoppen ned for å feste sugekoppen til platen.

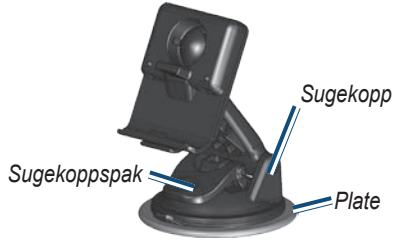

# Fjerne nüvi-enheten og stativet

- 1. Hvis du vil fjerne nüvi-enheten, skyver du opp tappen i bunnen av holderen.
- 2. Løft nüvi-enheten av stativet.
- 3. Hvis du vil fjerne sugekoppen fra frontruten, vipper du spaken mot deg.
- 4. Dra tappen på sugekoppen mot deg.

# Fjerne holderen fra stativet

Hvis du vil fjerne holderen fra stativet, dreier du holderen til en side. Holderen knepper av kulefestet. Hvis du vil sette holderen på plass igjen, knepper du holderen på kulefestet.

# Ta vare på nüvi-enheten

nüvi-enheten inneholder sensitive elektroniske komponenter som kan få permanente skader hvis de blir utsatt for voldsomme støt eller vibrasjoner. Hvis du vil minimere risikoen for skade på nüvi-enheten, må du unngå å miste den i bakken, og ikke bruke den der det kan oppstå voldsomme støt eller vibrasjoner.

## Rengjøre nüvi-enheten

nüvi-enheten er laget av materialer med høy kvalitet, og krever ikke annet vedlikehold av brukeren enn rengjøring. Rengjør nüvi-enhetens utside (ikke ta på skjermen) med en klut fuktet med et mildt vaskemiddel, og tørk av. Unngå kjemiske rengjøringsmidler og løsemidler som kan skade plastdeler.

## Rengjøre berøringsskjermen

Rengjør berøringsskjermen med en myk, ren, lofri klut. Bruk vann, isopropylalkohol eller brillepussemiddel hvis det er nødvendig. Påfør middelet på kluten og vask berøringsskjermen forsiktig.

## Beskytte nüvi-enheten

- Ikke oppbevar nüvi-enheten der den kan bli utsatt for høye temperaturer over lengre tid (for eksempel i frontruten). Dette kan føre til permanente skader.
- nüvi-enheten må ikke komme i kontakt med vann. Kontakt med vann kan gjøre at nüvienheten ikke fungerer som den skal.
- Selv om du kan bruke en PDA-styluspenn på berøringsskjermen, må du aldri gjøre dette mens du kjører. Du må aldri bruke en hard eller skarp gjenstand når du bruker berøringsskjermen. Dette kan skade skjermen.
- Oppbevar nüvi-enheten i bærevesken av lær når den ikke er i bruk.

## Unngå tyveri

- For å unngå tyveri bør du fjerne nüvi-enheten og stativet når de ikke er i bruk. Fjern merket etter sugekoppen på frontruten.
- Bruk Garmin Lock<sup>™</sup> -funksjonen.

## Skifte sikringen

Du finner en AGC/3AG-sikring på 2 ampere med høy kapasitet merket med 1500 mA i enden av kjøretøyadapteren. Du må skifte sikring en gang iblant. Løsne det svarte runde endestykket og bytt ut sikringen.

Løsne

# Batteriinformasjon

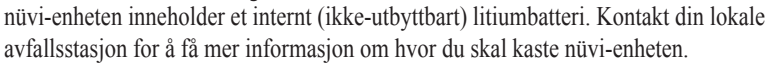

## Batteritips

- nüvi-batteriet varer 4–8 timer, avhengig av bruken.
- Hvis du vil forlenge batterilevetiden, kan du redusere hvor lenge bakgrunnsbelysningen skal stå på.
- Velg Settings (Innstillinger) > Display (Visning) > Backlight timeout (Tidsavbrudd for bakgrunnsbelysning) på menysiden for å endre innstillingen.
- Lukk antennen når du ikke har behov for å motta GPS-signaler.
- Ikke utsett nüvi-enheten for direkte sollys, og unngå høye temperaturer over lengre tid.

#### TILLEGG

## Batterimåler

Batteriikonet i øverste høyre hjørne på menysiden indikerer statusen til det interne batteriet. Av og til vil du kanskje oppleve at batterimåleren ikke er helt nøyaktig. Hvis du vil forbedre batterimålerens nøyaktighet, lader du ut batteriet helt og deretter lader du det helt opp igjen uten å avbryte ladingen. Du oppnår best resultat hvis du ikke kobler fra nüvi-enheten før den er fullt oppladet.

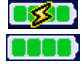

Batteridrevet eller koblet til ekstern strømkilde

Batteri ferdigladet

## Feilsøking

| Problem/spørsmål                                                     | Løsning/svar                                                                                                    |
|----------------------------------------------------------------------|----------------------------------------------------------------------------------------------------|
| nüvi-enheten mottar aldri<br>satellittsignaler.                      | Ta med nüvi-enheten ut og bort fra høye<br>bygninger og trær.                                                                                                    |
| Batterimåleren min virker<br>unøyaktig.                              | La nüvi-enheten lades helt ut før du lader den helt opp igjen (uten å avbryte ladingen).                                                                              |
| Berøringsskjermen reagerer<br>ikke riktig når jeg trykker på<br>den. | Kalibrer skjermen. Trykk på Settings<br>(Innstillinger) > Display (Visning) på menysiden.<br>Trykk på Recalibrate (Omkalibrer) og følg<br>instruksjonene på skjermen. |

| Telefonen min kobler seg<br>ikke til nüvi-enheten.                            | Kontroller at Bluetooth-feltet er satt til <b>Enabled</b><br>(Aktivert).<br>Kontroller at telefonen er slått på og at den er<br>mindre enn 10 meter fra nüvi-enheten.<br>Du finner mer hjelp på www.garmin.com/<br>bluetooth.                                                                                         |
|-------------------------------------------------------------------------------|----------------------------------------------------------------------------------------------------|
| Hvordan vet jeg at<br>nüvi-enheten er i USB-<br>masselagringsmodus?           | Når nüvi-enheten er i USB-masselagringsmodus,<br>vises et bilde av en nüvi-enhet koblet til en<br>datamaskin. I tillegg skal du kunne se en ny<br>ekstern diskstasjon i Min datamaskin.                                                                                                    |
| Datamaskinen min oppdager<br>aldri at nüvi-enheten er<br>koblet til.          | <ol> <li>Koble USB-kabelen fra datamaskinen.</li> <li>Slå nüvi-enheten av og på igjen.</li> <li>Koble USB-kabelen til datamaskinen.<br/>nüvi-enheten går automatisk i USB-<br/>masselagringsmodus.</li> <li>nüvi-enheten kan ikke kommunisere med<br/>Windows<sup>®</sup> 95, Windows 98 eller Windows Me.</li> </ol> |
|                                                                               | Prøv løsningen ovenfor.                                                                                                    |
| Jeg finner ikke noen<br>stasjoner med navnet nüvi i<br>listen over stasjoner. | Hvis du har flere nettverksstasjoner koblet til<br>datamaskinen, kan det hende at Windows har<br>problemer med å tilordne stasjonsbokstaver til<br>nüvi-stasjonene. Følg instruksjonene på neste<br>side for å tilordne stasjonsbokstaver.                                                                            |

| Jeg får stadig en melding om<br>Usikker fjerning av enhet når<br>jeg kobler fra USB-kabelen. | Hvis du vil koble nüvi-enheten fra datamaskinen,<br>dobbeltklikker du på ikonet <b>Koble fra eller</b><br><b>Iøs ut S</b> i systemstatusfeltet. Velg USB-<br>masselagringsenhet og klikk på <b>Stopp</b> . Velg nüvi-<br>stasjonene og klikk på <b>OK</b> . Koble nüvi-enheten fra<br>datamaskinen.                                                                                                    |  |
|----------------------------------------------------------------------------------------------|----------------------------------------------------------------------------------------------------|--|
| Hvordan gir jeg nüvi-<br>stasjonene nytt navn?                                               | <ol> <li>Åpne Min datamaskin.</li> <li>Velg stasjonen du ønsker å gi nytt navn.</li> <li>Høyreklikk og velg <b>Gi nytt navn</b>.</li> <li>Skriv inn det nye navnet. Trykk på returtasten.</li> </ol>                                                                                                    |  |
| Hvordan tilordner jeg nüvi-<br>stasjonene i Windows?                                         | <ol> <li>Slå av nüvi-enheten.</li> <li>Sett USB-kabelen inn i nüvi-enheten og<br/>datamaskinen. Enheten slår seg automatisk på.</li> <li>På datamaskinen klikker du på Start &gt;<br/>Innstillinger &gt; Kontrollpanel &gt; Administrative<br/>verktøy &gt; Datamaskinbehandling &gt;<br/>Lagringsplass &gt; Diskbehandling.</li> <li>Klikk på en ekstern nüvi-diskstasjon (enten det<br/>interne minnet eller SD-kortstasjonen). Høyreklikk<br/>med musen, og velg Endre stasjonsbokstav og<br/>bane.</li> <li>Velg Endre, velg en stasjonsbokstav fra<br/>rullegardinlisten, og klikk på OK.</li> </ol> |  |

# Spesifikasjoner

**Størrelse:** 9,8 (B) x 7,4 (H) x 2,2 (D) cm (3,87 x 2,91 x 0,87 tommer)

Vekt: 144,6 g

**Skjerm:** 8,9 cm (3,5 tommer) diagonalt, 7,1 cm (B) x 5,3 cm (H) (2,8 x 2,1 tommer), 320 x 240 piksler, QVGA TFT-landskapsformat med hvit bakgrunnsbelysning og berøringsskjerm med antirefleks.

Bæreveske: ikke vanntett eller IPXO

Temperaturområde: 0-60 °C (32-140 °F)

**Datalagring:** internt minne og valgfritt uttakbart SD-kort. Data lagres i det uendelige.

**PC-grensesnitt:** USB-masselagring, plugand-play

Strøminntak: 12/24 VDC

Bruk: 15 W maks. ved 13,8 VDC

Batterilevetid: 4–8 timer avhengig av bruk

Hodetelefonkontakt: standard 3,5 mm

GPS-ytelse Mottaker: WAAS/EGNOS-aktivert

Innhentingstider\*: Varm: < 1 sekund Kald: < 38 sekunder Fabrikkinnstillinger: < 45 sekunder

\*Gjennomsnittlig for en stasjonær mottaker med fri sikt mot himmelen

Oppdateringshastighet: 1/sek, kontinuerlig

**GPS-nøyaktighet:** Posisjon: < 10 meter, typisk Hastighet: 0,05 meter/sek RMS

**GPS-nøyaktighet (WAAS):** Posisjon: < 5 meter, typisk Hastighet: 0,05 meter/sek RMS

Hvis du vil ha en fullstendig liste over spesifikasjonene, kan du gå til Garmins webområde på www.garmin.com/products.

### Lisensavtale

VED Å BRUKE nüvi GODTAR DU AT DU ER FORPLIKTET TIL FØLGENDE VILKÅR OG BETINGELSER I LISENSAVTALEN FOR PROGRAMVAREN. LES DENNE AVTALEN NØYE.

Garmin gir deg en begrenset lisens til bruk av programvaren som følger med denne enheten ("Programvaren"), i en binær gjennomførbar form med normal bruk av produktet. Eiendomsrett og immaterielle rettigheter i og til Programvaren forblir hos Garmin.

Du er inneforstått med at Programvaren eies av Garmin og er beskyttet i henhold til USAs opphavsrettslover og internasjonale avtaler om opphavsrett. Du er videre inneforstått med at strukturen, organisasjonen og kodingen i Programvaren er verdifulle forretningshemmeligheter tilhørende Garmin, og at Programvaren i kildekodeform forblir en verdifull forretningshemmelighet tilhørende Garmin. Du samtykker til at du ikke skal dekompilere, demontere, endre, ta fra hverandre eller redusere Programvaren eller deler av den til lesbar form, eller lage avledede produkter basert på Programvaren. Du samtykker til at du ikke skal eksportere eller reeksportere Programvaren til et annet land, noe som utgjør et brudd på USAs eksportlover.

### Samsvarserklæring

Garmin erklærer herved at dette nüvi-produktet samsvarer med hovedkravene og andre relevante bestemmelser i EF-direktivet 1999/5/EC. Hvis du vil lese hele samsvarserklæringen, kan du gå til Garmins webområde for Garmin-produktet: www.garmin.com/ products. Klikk på **Manuals (Manualer)**, og velg deretter Declaration of Conformity (Samsvarserklæring).

# INDEKS

### Α

abonnere på fotoboksinformasjon vi aktivere Bluetooth 26 angi din posisjon 12 angi en hjemmeposisjon 16 anropslogg 28 anropsvarsel 28 antenne, GPS vi AudibleManager 20 avslutte et anrop 26 avstandspunkter 46

#### В

bæreveske 1 bakgrunnsbelysning, tidsavbrudd 42 batteri informasjon 57 levetid 61 status 6 begrense resultatlisten stave navnet 11 berøringsskjerm omkalibrere 42 rengjøre 56 beskytte nüvi-enheten 56 bestemmelsessted, finne 10 bildefremvisning 23 bilder 22 bla gjennom kartet 12 Bluetooth 25 brukerdata, slette 4

### D

datalagring 61

#### Ε

EGNOS 40 ekstern mikrofon 2 enheter 41 enhets-ID 40 eskens innhold 1

#### F

Favoritter 15 favoritter 19 feilsøking 58 filer behandle 35 overføre 37 slette 38 støttede typer 38 finne steder element på kartet 12 etter navn 10 etter postnummer 11 i nærheten av et annet sted 13 veikryss 11 fjerne brukerinformasjonen 4 fjerne en telefon fra listen 31 fjerne en tilkobling 31 fjerne fra holderen 2 fjerne holderen 55 fjerne nüvi-enheten og stativet 55 flagg, rutete 10 FMtrafikkmottaker 16, 29, 32–34 følge ruten 10 forhindring av tyveri 57 fotobokser vi, 48

#### G

Garmin Lock 5, 57 geocaching 12 gjeldende plassering, lagre 15 gjeldende posisjon, lagre 15 gjenopprette innstillinger 39 GPS 6, 57 antenne vi, 3 informasjon 54 nøyaktighet 61 signaler, om 54 ytelse 61 grønne linjer 6 gult ark 1

#### INDEKS

#### Н

håndfri 25 hjelp 17 hjem kjøre 16 ringe 29 sted, angi et 16 hodetelefonkontakt 1, 61 hurtiginnstillinger vi, 4

#### I

importere en spilleliste 18 innhente satellitter 3 innhentingstider 61 innhold, produkteske 1 innkommende anrop 28 innstillinger, Bluetooth 26

#### Κ

kabel, USB 1 kart 12 bla gjennom 12 grenser 39 infoknapp 39 oppdatere kart 47 programvareversjon 39 side 7 tilpasse 39 vise 39 zoome 12 kjøpe et trafikkabonnement 34 kjøretøyikon 7, 10 kjøretøytype 43 kjøre hjem 16 klistremerke, Garmin Lock 5 knappen om 40 koble fra nüvi-enheten 37, 60 koble til FM-trafikkmottakeren 32 USB-kabelen 36 kode for opplåsing 1 konvertere valuta 23 oppdatere vekslingskurser 24 koordinater 12

#### L

lade nüvi-enheten 3 lagrede steder redigere 16 slette 16 lagre steder 15 Language Guide (Språkguide) 51, 52, 53 låse, skjerm vi, 4 låse nüvi-enheten 5 låse opp valgfrie kart vi laste inn lydbøker 20 laste inn tilleggskart 47 laste ned en bok 21 legge til en enhet 26 legge til et stopp 13 linjer, grønne satellitt 3 lisensavtale 62 lyd, overføre til telefonen 28 lydbøker 19 overføre 22 lydversjon 40 lysstyrke vi, 4 lytte til MP3-filer 17

#### Μ

M3U-spillelisteformat 18 M4A/M4P 18 Macintosh 37, 38 målinger 24 MapSource 47 meldinger, tekst 30 menyside 6 metriske enheter 41 mikrofon 1 mikrofon, ekstern 2 mine posisjoner 16, 29 Favoritter 15 montere på dashbordet 55 montere på frontruten 2 monteringsplate 55 motta et anrop 27 MP3 17.18 myGarmin vi

### Ν

navigasjonsinnstillinger 43 nord opp 39 nüvi-stasjoner 36, 37

### 0

omkalibrere berøringsskjermen 42 omkjøring 14 oppbevare nüvi-enheten 56 oppdatere programvare 47 oppdateringshastighet 61 ord og setninger 52, 53 overføre filer 37 overføre lyd til telefon 28 oversette ord og setninger 52

#### Ρ

pare nüvi-enheten 25 passord, pare 26 PC-grensesnitt 61 PIN, Garmin Lock 5 plate, dashbord 1 plate, montering 55 POI (punkt av interesse) 49 postnummer 11 Power-knapp 3 programvareversjon 40

#### R

redigere lagrede steder (mine posisjoner) 16 registrere nüvi-enheten vi, 47 reisesett 17–24 rengjøre nüvi-enheten 56 ringe et nummer 26 et sted 27 hjem 29 rutepreferanser 43

#### S

samsvarserklæring 62 satellitter, innhente 3 satellittsignaler 6, 54 SaversGuide 51 SD-kort 36, 61 diskstasjon 36, 37 siden for neste sving 9 siden for turinformasjon 7 sikker modus 40 sikring, skifte 57 skjermbilde 42 skjermlås 4 skjermspesifikasjoner 61 skolesonedatabase 49 skrive en tekstmelding 30 slå nüvi-enheten på og av 3 slette brukerdata 4 filer fra nüvi-enheten 38 lagrede steder 16 tegn 11 tilpassede POIer 49 slette all informasjon 4 sommertid 41 spenning 61 spesifikasjoner 61 spilleliste 18 spille av lydbøker 19 spor opp 39 stasjoner 36 status, telefon 29 stave navnet på et sted 11 stopp, legge til et 13 stoppe navigasjon 14 stoppe USB 37 støttede filtyper 35 strøminntak 61 svare på et anrop 28 systemoppsett 40

#### T

talemeldinger 43 taleoppringing 29 talespråk 41 tastatur 11

#### INDEKS

tastatur på skjerm 11 tastetoner 27 ta vare på nüvi-enheten 56 tegnforklaring, tospråklig ordbok 53 tekstmeldinger 30 tekstspråk 41 telefonbok 28 telefonikon 6 telefonnummer, hiem 29 telefonsvarer 27 temperaturområder 61 tilbake-knapp vi tilbakestille din nüvi-enhet 4 maksimal hastighet 8 turinformasjon 8 tilbehør 17, 50 tilkoblinger, Bluetooth 44 tilpassede POIer (punkter av interesse) 49 tilpasse nüvi-enheten 39 kart 39 navigering 43 systemoppsett 40 til hvor 10 todimensional 39 tospråklige ordbøker 53

tospråklige tips 53 TourGuide 46, 53 spille av filer 53 trafikk 32 hendelser 33 ikon 6 innstillinger 45 mottaker, koble til en 32 symboler 33 unngå 33, 43 Travel Guide 50 tredimensjonal 39

### U

unngå trafikk 34, 43 tyveri 57 veityper 43 USB-kabel 1 USB-kontakt 1 utvide søket 13

#### V

valgfritt tilbehør 50 valuta 23 vanntett, ikke 61 varsler 46 varsler, fotoboks 48 varslingssignal 43 veksle mellom anrop 28 verdensur 23 viapunkt 13 vise kart 12 vise steder på kartet 12 volum vi, 4

#### W

WAAS-nøyaktighet 61 WAAS/EGNOS 40-46 WebUpdater 47

#### Ζ

zoome 12
Denne språkversjonen av den engelske nüvi 310/360/370-brukermanualen (Garmin delenummer 190-00772-00, Revision A) leveres som et hjelpemiddel. Hvis det er nødvendig, kan du se i den sist oppdaterte utgaven av den engelske brukermanualen for betjening og bruk av nüvi 310/360/370.

GARMIN ER IKKE ANSVARLIG FOR NØYAKTIGHETEN I DENNE BRUKERMANUALEN OG FRASIER SEG ERSTATNINGSANSVAR SOM SKYLDES AT BRUKEREN SETTER SIN LIT TIL DEN.

Du finner de nyeste gratis programvareoppdateringene (ikke kartdata) for Garmin-produktene på Garmins webområde på www.garmin.com

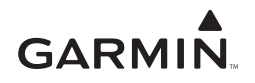

© 2006 Garmin Ltd. eller datterselskapene

Garmin International, Inc. 1200 East 151st Street, Olathe, Kansas 66062, USA

Garmin (Europe) Ltd. Unit 5, The Quadrangle, Abbey Park Industrial Estate, Romsey, SO51 9DL, Storbritannia

> Garmin Corporation Nei. 68, Jangshu 2<sup>nd</sup> Road, Shijr, Taipei County, Taiwan

> > www.garmin.com

Delenummer 190-00772-38 Rev. A